# WebOTX Application Server Express V11.1 Processor License

# UL1519-U2T

# フルプロファイル編

インストールガイド(Windows)

# ごあいさつ

このたびは、WebOTX Application Server Express をお買い上げいただき、まことにありがとうございます。

本書は、お買い上げいただいたセットの内容の確認、インストールの内容を中心に構成されています。本製品をお使いになる前に、必ずお読み下さい。

以下からの説明では、WebOTX Application Server を「WebOTX AS」と省略して表現します。

WebOTX は日本電気株式会社の登録商標です。

Microsoft、Windows、Windows Server、Internet Information Services、SQL Server、Internet Explorer、Microsoft Edge は、米国 Microsoft Corporation の米国およびその他の国における登録商標 です。

Windows の正式名称は、Microsoft Windows Operating System です。

Oracle と Java は、Oracle Corporation 及びその子会社、関連会社の米国及びその他の国における登録商標です。

MySQL は、Oracle Corporation 及びその子会社、関連会社の米国及びその他の国における登録商標です。

DataDirect、DataDirect Connectは、Progress Software Corporationの米国およびその他の国における商標または登録商標です。

**IIOP** は、米国 Object Management Group, Inc. の米国またはその他の国における商標または登録商 標です。

Intelは、アメリカ合衆国および/またはその他の国における Intel Corporation の商標です。

Linux は、Linus Torvaldsの米国およびその他の国における登録商標もしくは商標です。

PostgreSQLは、PostgreSQLの米国およびその他の国における商標です。

Firefox は、Mozilla Foundation の商標または登録商標です。

Google Chrome 、Chromium は、Google Inc. の商標または登録商標です。

MariaDB は、MariaDB Corporation Ab 及びその子会社、関連会社の米国及びその他の国における登録商標です。

Amazon Web Services、"Powered by Amazon Web Services"ロゴ、およびかかる資料で使用されるその他の AWS 商標は、米国その他の諸国における、Amazon.com, Inc.またはその関連会社の商標です。

Eclipse は米国およびその他の国における Eclipse Foundation, Inc. の商標もしくは登録商標です。

This product includes software developed by the Apache Software Foundation

(http://www.apache.org/).

This product includes software developed by the OpenSSL Project for use in the OpenSSL Toolkit. (http://www.openssl.org/).

その他記載されている会社名、製品名には各社の商標のものもあります。

# 目次

| 1. はじめに         |    |
|-----------------|----|
| ライセンスについて       | 1  |
| プロファイルについて      | 1  |
| 諸元制限            | 2  |
| 構成品の確認          | 3  |
| 2. 動作環境         | 4  |
| ソフトウェア要件        | 4  |
| 複数バージョンインストール   | 7  |
| 必要リソース          | 9  |
| 3. インストール       | 10 |
| インストール前の作業      | 10 |
| インストール          |    |
| 環境構築            | 22 |
| 環境構築後の作業        | 36 |
| 追加インストール        | 43 |
| 4. サイレントインストール  | 48 |
| 5. アンインストール     | 52 |
| アンインストール前の作業    | 52 |
| アンインストール        | 52 |
| アンインストール後の作業    | 55 |
| 6. 製品ライセンスの追加登録 | 58 |
| 7. その他のインストール   | 60 |
| オンラインマニュアル      | 60 |
| WebOTX Client   | 60 |
| 8. 注意制限事項       | 61 |

# 1. はじめに

### ライセンスについて

WebOTX Application Server V9 からライセンス方式がプロセッサ・ライセンスに変更になりました。この変更 により、物理サーバや仮想マシンのどちらを利用する形態においても OS に割り当てられたコア数を対象として、2 コアにつき1ライセンスが必要になります。したがって、インストール対象のマシンにマルチコア CPU 及び複数の CPU が搭載されていてインストール対象の OS に割り当てられたコア数の合計値が3以上の場合はライセンスの 追加登録が必要です。

WebOTX Application Server V9.2 からは Windows 用と Linux 用の製品型番が共通化され、ライセンスは どちらに対しても利用可能となりました。

また、本製品はV10.3から物理サーバ/仮想マシンでのみ利用可能に変更となり、コンテナ上で利用するためのスクリプト等は提供されません。 コンテナ利用時は新規に提供するコンテナ向けライセンス製品 WebOTX Application Server Express for Container をご利用ください。

## プロファイルについて

WebOTX Application Sever Express Processor License は非コンテナ上の WebOTX AS Express のフル プロファイル(Windows/Linux)またはマイクロサービスプロファイル(Windows/Linux)で利用可能です。 ※フルプロファイルとマイクロサービスプロファイルを1台の物理サーバ/仮想マシンで同時に使用することはできません。

フルプロファイルとはJava EEの全ての機能を提供するプロファイルであり、V10.3以前と同じ利用形態です。 フルプロファイルのインストールに関しては、本ドキュメントを参照してください。

マイクロサービスプロファイルとはマイクロサービス向けに Java EE の一部の機能と Eclipse MicroProfile の 機能を提供するプロファイルです。マイクロサービスプロファイルのインストールガイドに関してはマイクロサービ スプロファイル編のインストールガイドを参照してください。

### 諸元制限

WebOTX Application Server Express はエントリ・モデルのため、以下の諸元制限があります。

合計コア数

利用可能なマシンは、最大2CPUソケットかつ全CPUのコア数合計最大12コアまでの制限があります。 仮想環境で利用し、マシンのH/W構成が特定できない場合は、1仮想マシンあたり最大12コアまでの制限 となります。

1ライセンスにつき2コアまで利用可能です。

物理マシンの場合は対象マシンに搭載されている全 CPU が対象となり、クアッドコア CPU とヘキサコア CPU は共に2個までとなります。

仮想マシンの場合、インストール対象の仮想マシンに割り当てるコア数の合計値は12個までとなります。

- (例 1) 対象マシンが物理マシンかつクアッドコア CPUを2個搭載
   「4(コア)x2(個)=8 コア」> 登録するライセンス数 4
- (例 2) 対象マシンが物理マシンかつヘキサコア CPU を2 個搭載
   「6 (コア) x 2 (個) = 12 コア」 -> 登録するライセンス数 6
- (例3) 対象マシンが仮想マシンかつ 12 コア割り当て 「12 コア」-> 登録するライセンス数 6
- 同時処理数

クライアントからのリクエストの同時処理数(処理スレッド数)は 100 本までの制限があります。この制限は、 HTTP セッション数や、利用可能なクライアント数の上限でありません。ある時点で同時にリクエスト処理を行う 上限です。

対象の設定値は、「アプリケーションサーバ - スレッドプール- thread pool – http-thread-pool」のスレッド プール最大値(max-thread-pool-size)です。

セッションレプリケーションの共有台数

負荷分散構成で複数台のサーバでシステムを構成する場合、セッションレプリケーション機能によりセッション情報を共有できます。 このセッションレプリケーションでセッション情報を共有は、4 台までの制限があります。 対象の設定値は、「アプリケーションサーバ・Web コンテナ」の JNDI サーバの URL(session-replication-jndi-url)です。

(注) 一台に複数ドメインを作成した場合には、それぞれのドメインを1台のサーバとみなします。

上記の諸元制限を解除する場合、WebOTX Application Server Express Processor License Unlimited

Option を別途購入し、ライセンスを追加登録してください。WebOTX Application Server Express Processor License Unlimited Option は、WebOTX Application Server Express Processor License と同一数必要です。

# 構成品の確認

本製品にインストール用のDVD-ROM媒体は含まれていません。製品全体の構成品に関しては構成品表を確認してください。

# 2. 動作環境

### ソフトウェア要件

WebOTX Application Server Express でサポートするオペレーティング・システム(OS)と、利用するために必要な関連ソフトウェアを説明します。

```
● <u>オペレーティング・システム (OS)</u>
```

動作対象のOSとして、次の種類をサポートします。

<32 ビット OS>

サポートされません。

- <64 ビット OS>
  - Windows Server® 2022 Datacenter(%1,2)
  - Windows Server® 2022 Standard(※1,2)
  - Windows Server® 2019 Datacenter (※1, 2)
  - Windows Server® 2019 Standard (※1, 2)
  - Windows Server® 2016 Datacenter (※1, 2)
  - Windows Server® 2016 Standard (%1, 2)
- (※1) Server Core をサポートします。

(※2) Nano Server としてインストールした場合は未サポートとなります。

#### • Java SE Development Kit

WebOTX システムは、実行時に Java<sup>™</sup> Platform, Standard Edition の SDK を必要とします。サポートする SDK バージョンは次のとおりです。

- Oracle Java SE Development Kit 8 (Update 202 以降)
- Oracle Java SE Development Kit 11 (11.0.15 以降) LTS 版(※1)
- Oracle Java SE Development Kit 17 (17.0.3 以降) LTS 版
- OpenJDK 8 (Update 202 以降) (※2,3)
- OpenJDK 11 (11.0.15 以降) (※2, 4)
- OpenJDK 17 (17.0.3 以降) (※2, 5)

※1. Java SE Subscription(有償)契約ユーザのみ取得可能

- ※2. 各ディストリビュータからリリースされている OpenJDK をサポート
- ※3. Eclipse Temurin JDK with Hotspot 8u332(2022/4 リリース版を対象)について製品出荷時に評価済み
- ※4. Eclipse Temurin JDK with Hotspot 11.0.15(2022/4 リリース版を対象)について製品出荷時に 評価済み
- ※5. Eclipse Temurin JDK with Hotspot 17.0.3(2022/4 リリース版を対象)について製品出荷時に評価済み

適用するJDKバージョンには、次の注意・制限事項がありますのでご注意下さい。

- WebOTX 製品は、Oracle 社製の Java SDK をバンドルしていますが、Java SDK 自身の保守 は行っていませんので、ご了承ください。
- Windows Server 2022 で Java SE 8 を利用する場合は、Java SE 8 Update 311 以降を対象とします。
   ※O したけ 知知 の E A L の CE G L には、(たば)知知 の E A L の CE G L には、(たば)知知 の E A L の CE G L には、(たば)知知 の E A L の CE G L の E A L の CE G L の E A L の CE G L の E A L の CE A L の CE A L 0 L 0 L 0 L 0 L 0 L 0

※Oracle 社製の Java SDK の場合、Java SE Subscription(有償)契約ユーザのみ取得可能

● <u>Web ブラウザ</u>

WebOTX 実行環境を管理するために Web ブラウザベースの管理ツールとして、運用管理コンソールを提供しています。サポートする Web ブラウザは次のとおりです。

- Firefox 76 以上
- Google Chrome 81 以上
- Chromium版「Microsoft Edge」 88 以上

必要とするプラグインはありません。

● 対応ソフトウェア - Web サーバ

本製品は次の Web サーバに対応しています。

- WebOTX Web サーバ 2.4.54 以降(\*1)
- Apache HTTP Server 2.4.54 以降
- Internet Information Services (IIS) 8.0 / 8.5 / 10.0(\*2)
- \*1 WebOTX Web サーバとは Apache HTTP Server をベースにした Web サーバで、WebOTX AS にバ ンドルされています。バンドルされているバージョンの詳細はインストールに利用する WebOTX Media の 添付ドキュメントを参照してください。
- \*2 64ビット Windows OS で 32ビットのアプリケーションを実行するように構成した IIS はサポートしません。
- 対応ソフトウェア データベース・サーバ

WebOTX AS がサポート対象とするデータベース・サーバは、プログラミング言語、オペレーティング・システムによって次の製品に対応しています。

#### • Java

WebOTX AS は、JDBC 2.0 から JDBC4.3 の仕様に準拠している JDBC ドライバを介して任意の DBMS への接続をサポートするように設計されています。アプリケーションが独自の方式でデータベース・サーバに接続、または WebOTX AS が提供する JDBC データソースによる接続、あるいは、WebOTX の Transaction サービス機能と連携した JTA トランザクションを使用する場合には、データベース・サーバ製品にバンドルされる JDBC ドライバを入手して、セットアップしなければなりません。

| JDBC ベンダー    | JDBC ドライ | サポートするデータベース・サーバ                           | 備考 |
|--------------|----------|--------------------------------------------|----|
|              | バ・タイプ    |                                            |    |
| Oracle       | Type2、4  | Oracle Database 11g Release 2 (11.2.0.4)   |    |
|              |          | Oracle Database 12c Release 1 (12.1.0.1.0) | -  |
|              |          | Oracle Database 12c Release 1 (12.1.0.2)   |    |
|              |          | Oracle Database 12c Release 2 (12.2.0.1.0) |    |
|              |          | Oracle Database 18c (18.3.0)               | -  |
|              |          | Oracle Database 19c (19.3.0.0.0)           | -  |
|              |          | Oracle Database 19c (19.4.0.0.0)           | -  |
|              |          | Oracle Database 19c (19.7.0.0.0)           |    |
|              |          | Oracle Database 19c (19.9.0.0.0)           |    |
|              |          | Oracle Database 19c (19.15.0.0.0)          | -  |
|              |          | Oracle Database 21c (21.3.0.0.0)           |    |
| Oracle UCP   | Type 2、4 | Oracle Database 11g Release 2 以降、Oracle    |    |
|              |          | Database 21c まで                            |    |
| Microsoft    | Type 4   | Microsoft SQL Server 2014                  |    |
|              |          | Microsoft SQL Server 2016                  |    |
|              |          | Microsoft SQL Server 2017                  |    |
|              |          | Microsoft SQL Server 2019                  |    |
| DataDirect   | Type4    | 「Connect for JDBC 3.3 以降」経由による Oracle 接続   |    |
| PostgreSQL   | Type 4   | PostgreSQL 8.1 (JDBC ドライバ 8.1 Build 401) ~ |    |
| Development  |          | PostgreSQL 14.4(JDBC ドライバ 42.4.0)          |    |
| Group        |          |                                            |    |
| Apache Derby | Type 4   | Apache Derby 10.2.2~10.11.1.2              |    |

WebOTX AS では以下の JDBC ドライバについて動作確認を行っています。

| Amazon RDS<br>MariaDB | Type 4 | MariaDB 10.0.24(JDBC ドライバ MariaDB                |  |
|-----------------------|--------|--------------------------------------------------|--|
| Mariabb               |        |                                                  |  |
|                       |        | MariaDB 10.6.7(JDBCドライバ MariaDB Connector/J      |  |
|                       |        | 2.7.5)                                           |  |
| Amazon RDS            | Type 4 | Aurora(MySQL) 5.6.10a (JDBC ドライバ                 |  |
| Aurora MySQL          |        | mysql-connector-java-5.1.42) $\sim$ Aurora MySQL |  |
|                       |        | 3.02.0 (compatible with MySQL8.0.23) (JDBCドライ    |  |
|                       |        | バ mysql-connector-java-8.0.29)                   |  |
| Amazon RDS            | Type 4 | Aurora PostgreSQL(Compatible with PostgreSQL     |  |
| Aurora                |        | 14.3) (JDBCドライバ 42.4.0)                          |  |
| PostgreSQL            |        |                                                  |  |

その他の製品についても、例えば MySQL Connector/J 5.0 など、JDBC 2.0 からJDBC4.3 の仕様に準拠し ている JDBC ドライバであれば、WebOTX AS と連携して使用することができます。ただし、十分な評価を行って ください。

バッチサービス

バッチサービスのジョブリポジトリの対応データベースは以下のとおりです。

| JDBC ベンダー   | JDBC ドライ | サポートするデータベース・サーバ                     | 備考 |
|-------------|----------|--------------------------------------|----|
|             | バ・タイプ    |                                      |    |
| Oracle      | Type2、4  | Oracle Database 19c (19.9.0.0.0)     |    |
|             |          | Oracle Database 21c (21.3.0.0.0)     |    |
| PostgreSQL  | Type 4   | PostgreSQL 13.1 (JDBC ドライバ 42.2.18)~ |    |
| Development |          | PostgreSQL 14.4(JDBC ドライバ 42.4.0)    |    |
| Group       |          |                                      |    |

# 複数バージョンインストール

WebOTX V10.1からWindows版において、ひとつのOSへ複数バージョンをインストールすることが可能になりました。このインストール条件は、製品のメジャーバージョンとマイナーバージョンが異なることです。

(例)「WebOTX AS V10.1」と「WebOTX AS V11.1」

そのため、1つのバージョンの製品を異なるインストール・ベースディレクトリにインストールすることは不可です。 また、リリース時期により詳細バージョンが異なる場合もサポートされません。

(例)「10.10.00.000」と「10.11.00.00」

このバージョン番号は、WebOTX運用管理コマンド「otxadmin」で確認できます。

本バージョンで複数バージョンインストールに対応している製品は以下のとおりです。(製品バージョンは省略)

WebOTX Application Server Express WebOTX Application Server Standard WebOTX Application Server Standard + Extended Option WebOTX Developer (with Developer's Studio) WebOTX Developer (for CORBA Application) (\*1) WebOTX Administrator (\*2) WebOTX Client (\*3)

- (\*1) Visual Basic開発は複数バージョンインストールに未対応。別バージョンの同一機能がインストール 済の場合、インストール対象外に設定要。
- (\*2) ダウンローダ管理ツールは複数バージョンインストールに未対応。別バージョンの同一機能がイン ストール済の場合、インストール対象外に設定要。
- (\*3) Visual Basic クライアント実行環境 / ASP実行環境 / ダウンローダは複数バージョンインストール に未対応。別バージョンの同一機能がインストール済の場合、インストール対象外に設定要。

上記の製品とそれ以外のWebOTX製品を同時にインストールする場合、異なるバージョンの上記製品をインスト ールすることはできません。

本バージョンの複数バージョンインストールの共存対象バージョンは、2つ前のメジャーバージョン、かつ本バー ジョンが諸元としてサポートしているOSの範囲内です。

| WebOTXバージョン |               | ョン          | 備考                                          |  |
|-------------|---------------|-------------|---------------------------------------------|--|
| V8以前        | V9            | <b>V10</b>  |                                             |  |
| 対象外         | V9.5~V9.6(*1) | V10.1~V10.4 | (*1) WebOTX AS Enterprise 12, WebOTX AS     |  |
|             |               |             | Express/Standard/Standard + Extended Option |  |
|             |               |             | V11.*との共存が可能                                |  |

### 必要リソース

ここでは、インストールするために必要な固定ディスク空き容量と、インストール中、およびインストール後の初期動作で必要なメモリ容量について説明します。

下記に示すハードディスク容量は、選択インストール可能な機能やプロダクトを全てインストールした場合を表しています。ただし、JDK などの関連ソフトウェアのディスク消費量は含まれていません。

メモリ容量は、インストール時に既定値を選択して動作させた場合を表しています。

- 必要ハードディスク容量
  - 380MB
- <u>必要メモリ</u>
  - 最小 1GB、推奨 1.5GB 以上

# 3. インストール

V10からインストールとWebOTXのドメインやサービスを作成する環境構築に関して、連続実行と分離 実行を選択することが可能となりました。

また、再インストールを行わずに、環境構築のみ再実行することも可能です。 ※再実行時は、既に存在している管理/ユーザドメインを削除後に再作成します。

### インストール前の作業

インストール時の注意事項を以下に示します。

- WebOTX 製品は同一バージョンの複数位置へのインストールはできません。したがって、インストール済の WebOTX のインストール先を変更する場合は、WebOTX のサービス群を停止した後にアンインストールを行なってください。
- 本製品をインストールするには、利用するプラットフォームに対応する WebOTX Media 製品に付属の DVD-ROM 媒体が必要です。
   WebOTX Media は出荷時期及び対応プラットフォームにより収録製品及びバージョンが異なりますので、製品 Web サイト(https://jpn.nec.com/webotx/index.html)もしくは WebOTX Media のインストールガイドにて本製品が収録されていることを確認してください。

| 動作環境(OS ビット数,CPU)    | 型番、製品名                             | 備考          |
|----------------------|------------------------------------|-------------|
| Windows Server 2022  | UL1519- <b>*</b> 1S                | "*"は出荷時期によ  |
| (64 ビット OS, CPU x64) | WebOTX Media V11 Release $x$ (DVD) | り変わります。     |
| Windows Server 2019  |                                    | "x"にはリリース番号 |
| (64 ビット OS, CPU x64) |                                    | が入ります。      |
| Windows Server 2016  |                                    | DVD-R メディア  |
| (64 ビット OS, CPU x64) |                                    |             |

 インストール作業は、必ず Administrators グループに所属した管理者権限があるユーザで行わな ければなりません。管理者権限があるユーザでログインしていることを確認してください。
 Built-in Administrator ユーザで行うか、管理者権限のあるユーザでも「管理者として実行」によ りインストーラを起動してください。

Windows版のインストーラはレジストリへの書き込みを行います。以下のレジストリキーにSYSTEMユーザ及びAdministratorsグループの書き込み権限が設定されていることを確認してください。

### HKEY\_LOCAL\_MACHINE¥SOFTWARE¥NEC (\*1) HKEY\_LOCAL\_MACHINE¥SOFTWARE¥Wow6432Node¥NEC (\*1)

\*1 存在しない場合は上位のレジストリキーに権限が設定されていることを確認してください。

- WebOTX のインストール後に、環境構築ツールの内部で Java を使って環境構築を行います。そのため、WebOTX をインストールする前に、JDK がインストール済みかを確認してください。まだJDK がインストールされていない場合は、必ず WebOTX インストール前に JDK をインストールしてください。
- WebOTX をインストールする前に、Microsoft Internet Information Services (IIS)や Apache HTTP Server などの他の Web サーバが起動している場合、WebOTX で使用されるポート番号な どの設定内容が重複する恐れがあります。この問題を回避するために、一旦 Web サーバを停止す るようにしてください。停止方法などはインストールされている各 Web サーバのマニュアルを参照 してください。
- Web サーバと Web コンテナとの連携について

静的コンテンツの処理と動的コンテンツの処理を別マシンや別プロセスに分離できるよう、Webサーバと Webコンテナは別々のプロセスで動作させることが可能です。その場合、Webサーバの種類とWebコンテ ナとの構成について以下のとおり決定しておく必要があります。

#### Step 1. トポロジの決定

Webコンテナ(Webアプリケーションの実行環境)が動作するWebOTX Application ServerとWebサーバを同一マシンで構成することを「共存トポロジ」と呼びます。また、WebOTX Application ServerとWebサーバを異なるマシンで構成することを「分離トポロジ」と呼びます。

### Step 2. 利用するWebサーバの決定

以下のWebサーバを利用することが可能です。連携可能なWebサーバの詳細は、「2.動作環境」の「ソフトウェア要件」のWebサーバを参照してください。

- WebOTX Webサーバ
- Apache HTTP Server
- Microsoft Internet Information Services (IIS)
- 内蔵Webサーバ

### Step 3. アプリケーションを配備するプロセスの決定

[内蔵Webサーバを利用する場合はスキップしてください]

アプリケーションを配備するプロセスを決定します。

・WebOTX Application Server Expressの場合

対象はエージェントプロセスのみです。

・WebOTX Application Server Standardの場合

対象はエージェントプロセスまたはプロセスグループです。

Step 4. AJPリスナポート番号の決定

[内蔵Webサーバを利用する場合はスキップしてください]

Step 3.で決定したプロセスについて、Webコンテナとの連携に使用するAJPリスナのポート番号を決定します。

既定値は以下のとおりです。

・エージェントプロセスに配備するアプリケーション用のAJPリスナポート番号 8099

・プロセスグループに配備するアプリケーション用のAJPリスナポート番号 20102

Step 1と2で決定した結果を以下の表に当てはめる事で、必要となる作業を示す行が確定します。「WebOTX ASマシン」列、「Webサーバマシン」列それぞれで作業が必要です。

| トポロ | 利田オスWabサーバ         | 作業手順                                                                                                    |                                                                                                    |  |
|-----|--------------------|----------------------------------------------------------------------------------------------------|----------------------------------------------------------------------------------------------------|--|
| ジ   |                    | WebOTXAS マシン                                                                                                   | Web サーバマシン                                                                                                    |  |
|     | WebOTX Web サーバ     | <ol> <li>インストール:WebOTXAS</li> <li>環境構築:共存トポロジで実行<br/>(*1)</li> </ol>                                           | _                                                                                                    |  |
| 土在  | Apache HTTP Server | <ol> <li>インストール: Apache HTTP<br/>Server</li> <li>インストール: WebOTXAS</li> <li>環境構築: 共存トポロジで実行<br/>(*1)</li> </ol> | _                                                                                                    |  |
|     | IIS                | <ol> <li>インストール:IIS</li> <li>インストール:WebOTXAS</li> <li>環境構築:共存トポロジで実行<br/>(*1)</li> </ol>                       | _                                                                                                    |  |
|     | 内蔵 Web サーバ         | <ol> <li>インストール:WebOTXAS</li> <li>環境構築:共存トポロジで実行<br/>(*1)</li> </ol>                                           | —                                                                                                    |  |
|     | WebOTX Web サーバ     | <ol> <li>インストール:WebOTXAS</li> <li>環境構築:分離トポロジ(Webコ<br/>ンテナ)で実行(*1)</li> </ol>                                  | <ol> <li>インストール: WebOTX AS (*3)</li> <li>環境構築: 分離トポロジ(Web サーバ)で実行(*2)</li> </ol>                                      |  |
| 分離  | Apache HTTP Server | <ol> <li>インストール:WebOTXAS</li> <li>環境構築:分離トポロジ(Webコ<br/>ンテナ)で実行(*1)</li> </ol>                                  | <ol> <li>インストール:Apache HTTP<br/>Server</li> <li>インストール:WebOTX<br/>Client(*4)</li> <li>環境構築:Webサーバ連携を実施(*2)</li> </ol> |  |
|     | IIS                | <ol> <li>インストール:WebOTXAS</li> <li>環境構築:分離トポロジ(Webコ<br/>ンテナ)で実行(*1)</li> </ol>                                  | <ol> <li>インストール:IIS</li> <li>インストール:WebOTX<br/>Client(*4)</li> <li>環境構築:Webサーバ連携を実<br/>施(*2)</li> </ol>               |  |

[WebOTX ASマシン]

(\*1) 既定値以外を利用する場合、ユーザドメインのAJPリスナのポート番号の入力が必要。 [Webサーバマシン]

(\*2) 既定値以外を利用する場合、接続先のWebOTX ASマシンのAJPリスナのポート番号の入力が必要。

(\*3) Webサーバとして動作するマシンにWebOTX ASのライセンスが必要。

(\*4) Webサーバとして動作するマシンにWebOTX ASのライセンスは不要。WebOTX Clientのインストールと 環境構築はWebOTX Mediaのインストールガイドを参照してください。(WebOTX ClientのWebサーバ連携機 能に関するサポートOSはWebOTX ASに準拠します)

• 複数バージョンインストールを行う場合の注意

本製品は複数のWebOTX 製品バージョンの同時インストールをサポートしていますが、対応する 製品と共存可能な対象バージョンについて、「2.動作環境」・「複数バージョンインストール」に記載 された内容を確認してください。既に他のバージョンのWebOTX 製品がインストールされている場 合は、その製品のサービス群を停止した後にインストール作業を行ってください。

また、運用形態として単一バージョンのドメインのみ起動する場合、インストール作業中は「コントロールパネル」・「管理ツール」・「サービス」で他バージョンのWebOTXサービスの「スタートアップの種類」を「手動」に設定してください。 ※OSリブートの際にドメインを起動する過程でポート番号の重複によりエラーが発生します。

• ホスト名の設定 (hosts ファイルの記述)

インストール対象OSのhostsファイルに正しくホスト名が定義されていない場合、ホスト名の解決に失敗し、インストール中にエラーが発生する可能性があります。hostsファイルを参照し、正しいホスト名が定義されていることを確認してください。

また、ローカル・ロープバック・アドレス「127.0.0.1」に対してはローカルホスト以外のホスト名を設定 しないでください。RMI通信によるリモート接続が行えず、WebOTX Administrator製品に同梱される統 合運用管理ツールから接続できません。

また、ローカルホストのエイリアス名に、"felix.extensions"を追加してください。

▶ 例

127.0.0.1localhost.localdomainlocalhostfelix.extensions10.18.111.1remote001

## インストール

### (1) **DVD-ROM**の挿入とインストーラの起動

WebOTX メディアの DVD-ROM 媒体を DVD-ROM ドライブに挿入すると、次の画面が表示されます。 [WebOTX Application Server Express V11.1]を選び、[Install]ボタンを押してください。

DVD-ROM を挿入しても下の画面が自動的に表示されない場合は、エクスプローラで下記のいずれかを実行してください。

- ・<ドライブ>:wo setup.exe
- <ドライブ>:¥EXP¥setup.exe

<ドライブ>は、DVD-ROMドライブのドライブ文字です。

| WebOTX V11.1                                                                                                    |                                    | ×  |
|----------------------------------------------------------------------------------------------------|------------------------------------|----|
| インストール可能製品<br>WebOTX Application Server Express V11.1<br>WebOTX Application Server Standard V11.1<br>WebOTX Administrator V11.1<br>WebOTX Developer (with Developer's Studio) V11.1<br>WebOTX Developer (with Developer's Studio) V11.1<br>WebOTX Developer (for CORBA Application) V11.1<br>WebOTX Download Contents V11.1<br>WebOTX OLF/TP Adapter V11.1<br>WebOTX Object Broker C++ V13.1<br>WebOTX Object Broker Java V13.1<br>WebOTX Client V11.1<br>WebOTX Client V11.1<br>WebOTX Manual V11.1 (1st) | インストール済み製品<br>Install<br>Uninstall |    |
|                                                                                                    |                                    | ОК |

| memo                                                 |      |
|------------------------------------------------------|------|
| Server Core の環境にインストールする場合は コマンドプロンプトより wo_setup.exe | を実行し |
| てください。                                               |      |
| インストール作業はGUI で操作可能です。                                |      |

### (2) [WebOTX AS Express のインストールへようこそ] 画面

Windows インストーラが起動し「インストールの準備中」というメッセージのあとに次の画面が表示されます。 「次へ」ボタンを押してください。

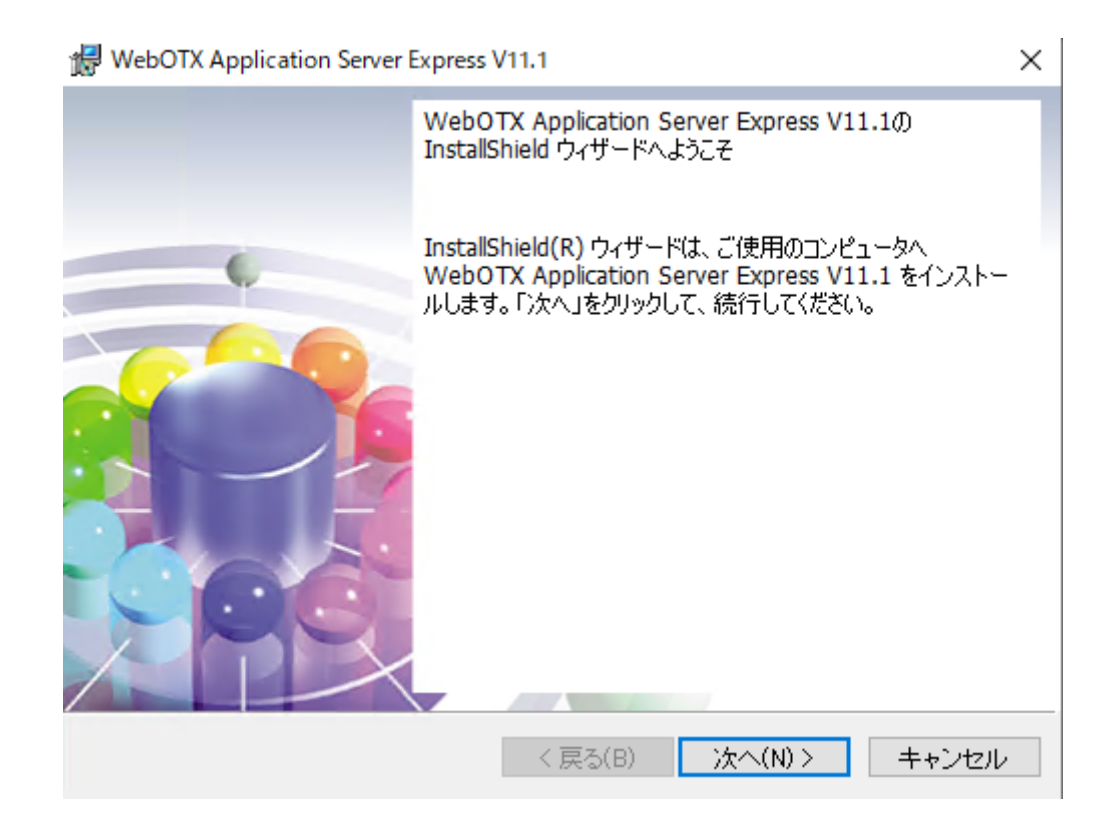

### (3) [ライセンス情報] 画面

「ライセンス登録画面表示」ボタンを押すとライセンス登録用のダイアログが表示されます。

| 🖟 WebOTX Application Server Express V11.1 | ×            |
|-------------------------------------------|--------------|
| ライセンス情報                                   | WebOTX       |
| 入力済みライセンス数 0                              |              |
| ライセンス登録画面表示                               |              |
|                                           |              |
|                                           |              |
|                                           |              |
| InstallShield<br>く戻る(B)                   | 次へ(N)> キャンセル |

テキストボックスに、製品に添付されている「ソフトウェア使用認定証」の「製品番号」に記載されている19桁の 番号を正しく入力します。複数登録する場合、最大5個までのライセンスキーを入力し、情報に間違いがなければ 「次へ」ボタンを押してください。

| 记 WebOTX Application Server Express V11.1 | ×            |
|-------------------------------------------|--------------|
| ライセンス情報<br>ライセンスを入力してください。                | WebOTX       |
|                                           |              |
|                                           |              |
|                                           |              |
|                                           |              |
|                                           |              |
| InstallShield                             | 次へ(N)> キャンセル |

入力したライセンスが「入力済ライセンス数」に反映されているのを確認します。6 個以上のライセンスを登録する場合、「ライセンス登録画面表示」ボタンを再度押してください。インストーラでは最大 32 個までライセンス登録が可能です。ライセンスの登録が完了したら「次へ」ボタンを押してください。

### (4) [セットアップ種別] 画面

セットアップ種別を選択し、「次へ」ボタンを押してください。 既定値でインストールを行う場合、「デフォルト セットアップ」を選択してください。→ (8)に進んでください。 インストールするオプションを選択する場合、「カスタム セットアップ」を選択してください。→ (5)に進んでくだ さい。

| 🖟 WebOTX Application Server Express V                        | 11.1             |                  | ×     |
|--------------------------------------------------------------|------------------|------------------|-------|
| セットアップ種別<br>セットアップの種別を選択します。                                 |                  | Web              | Стх   |
| <ul> <li>● デフォルト セットアップ</li> <li>既定値でインストールを行います。</li> </ul> |                  |                  |       |
| ○ カスタム セットアップ<br>インストールするオプションを選択します                         | •                |                  |       |
|                                                              |                  |                  |       |
| InstallShield                                                | < 戻る( <u>B</u> ) | 次へ( <u>N</u> ) > | キャンセル |

### (5) [インストール先フォルダ] 画面

インストール先フォルダを決定後、「次へ」ボタンを押してください。インストール先フォルダを変更する場合に は「変更」ボタンを押してください。インストール先フォルダにはマルチバイト文字を含むパスを指定することはで きません。また、他のWebOTX 製品がすでにインストールされている場合、同じフォルダが表示されます。

| 👷 WebOT)                       | Application Server Express                            | V11.1                     |         | ×     |
|--------------------------------|-------------------------------------------------------|---------------------------|---------|-------|
| インストー<br>インスト<br>ださい。<br>をクリッ: | ル先のフォルダ<br>ール先フォルダを決定して、「〉<br>別のフォルダにインストール3<br>りします。 | 欠へ」をクリックしてく<br>する場合は、「変更」 | Wel     | Стх   |
| Þ                              | WebOTX Application Server<br>C:¥WebOTX¥               | r Express V11.1 のイ        | ンストール先: | 変更(C) |
|                                |                                                       |                           |         |       |
|                                |                                                       |                           |         |       |
|                                |                                                       |                           |         |       |
| InstallShield -                |                                                       | < 戻る(B)                   | 次へ(N) > | キャンセル |

### (6) [カスタムセットアップ] 画面

インストールする機能を選択後、「次へ」ボタンを押してください。

| HebOTX Application Server Express V11.1                                     | ×                                                                                                    |
|-----------------------------------------------------------------------------|----------------------------------------------------------------------------------------------------|
| カスタム セットアップ<br>インストールするブログラムの機能を選択してください。                                   | WebOTX                                                                                                    |
| 下のリストにあるアイコンをクリックして、機能のインストーノ<br>□<br>WebOTX Application Server<br>↓ Webサーバ | レ方法を変更してください。<br>機能の説明<br>WebOTX Application Server<br>Express V11.1 をインストールし<br>ます。<br>この機能をインストールするに<br>は、1KB が必要です。0 / 1 の<br>サブ機能が選択されています。<br>サブ機能には、236MB が必要<br>です。 |
| インストール先:<br>C:¥Program Files¥WebOTX¥                                        |                                                                                                    |
| InstallShield<br>ヘルプ(H) ディスク(U) く 戻る(B)                                     | 次へ(N) > キャンセル                                                                                                    |

リストにある各アイコンの意味は次のとおりです。

| アイコン    | 説明                                                    |
|---------|-------------------------------------------------------|
| Web サーバ | WebOTX Web サーバ(Apache HTTP Server 2.4.xx ベース)をインストールし |
|         | ます。(*1,2) 既定値でインストールされません。                            |

\*1 WebOTX 内蔵型の Java ベースの Web サーバを使用する場合や、外部の Web サーバ、例えば、 Microsoft Internet Information Services (IIS)などと連携動作させる場合には、「Web サーバ」を選択す る必要はありません。Web サーバとの連携設定は環境構築にて行います。

\*2 バージョンの詳細("xx")は WebOTX Media の添付ドキュメントを参照してください。

### (7) [パッチ適用オプション] 画面

インストール時に本製品のパッチを適用する場合、「パッチを適用する」をチェックしてください。 パッチを適用しない場合、「次へ」ボタンを押して次画面に進んでください。

| RebOTX Application Server Express V11.1 | ×     |
|-----------------------------------------|-------|
| パッチ適用オプション<br>パッチ適用オプションを選択してください。      | СТХ   |
| インストール時にパッチを適用する場合選択してください。             |       |
| パッチ適用オブション                              |       |
| □ パッチを適用する                              |       |
|                                         |       |
|                                         |       |
|                                         |       |
| InstallShield                           | キャンセル |

事前に対象マシンにダウンロードした本製品のパッチのファイルを選択し、「次へ」ボタンを押してください。

|        | 👹 WebOTX Application Server Express | V11.1     |           | $\times$   |     |
|--------|-------------------------------------|-----------|-----------|------------|-----|
|        | バッチファイル選択<br>適用するバッチを選択してください。      |           | Wel       |            |     |
|        | 適用するパッチを選択してください。<br>C:¥WebOTX¥     |           |           | 選択         |     |
|        | InstallShield                       | < 戻る(B)   | 次へ(N) >   | キャンセル      |     |
| Cautio | n<br>ヘール後にパッチを適用することも可能で            | ごす。なお、パッチ | ーの入手には We | bOTX の保守契約 | うかぶ |
| 北安し    | 90                                  |           |           |            |     |

### (8) [プログラムをインストールする準備ができました] 画面

設定を確認して問題ない場合、インストールを開始するため「インストール」ボタンを押してください。

| WebOTX Application Server Express V11.1                                                               | × |
|----------------------------------------------------------------------------------------------------|---|
| プログラムをインストールする準備ができました<br>ウィザードは、インストールを開始する準備ができました。                                                 | K |
| 「インストール」をクリックして、インストールを開始してください。                                                                      |   |
| インストールの設定を参照したり変更する場合は、「戻る」をクリックしてください。「キャン<br>セル」をクリックすると、ウィザードを終了します。                               |   |
| インストールフォルダ: C:¥Program Files¥WebOTX¥<br>登録ライセンス数: 1<br>WebOTX Webサーバ 2.4: インストールする<br>パッチを適用する: 適用しない |   |
| InstallShield く戻る(B) インストール(I) キャンセル                                                                  | _ |

### (9) [WebOTX Application Server Express をインストールしています] 画面

以下の画面が表示され、ファイルのコピーが始まります。選択された機能により、セットアップに必要な時間は 異なります。ファイルのコピーが終了するまでお待ちください。

| ⊮ WebOTX         | Application Server Express             | V11.1                           | _                                      |         | ×         |
|------------------|----------------------------------------|---------------------------------|----------------------------------------|---------|-----------|
| WebOTX A<br>ています | pplication Server Express V            | (11.1 をインストール                   | We                                     | 600     | <b>rx</b> |
| 選択した             | プログラム機能をインストール                         | ルしています。                         |                                        |         |           |
| 1 <del>2</del>   | InstallShield ウィザードは、<br>をインストールしています。 | WebOTX Applicatio<br>しばらくお待ちくださ | on Server Expres<br>il, 1 <sub>0</sub> | s V11.1 |           |
|                  | ステータス:                                 |                                 |                                        |         |           |
|                  | 新しいファイルをコピーして                          | います                             |                                        |         |           |
|                  |                                        |                                 |                                        |         |           |
|                  |                                        |                                 |                                        |         |           |
|                  |                                        |                                 |                                        |         |           |
|                  |                                        |                                 |                                        |         |           |
|                  |                                        |                                 |                                        |         |           |
|                  |                                        |                                 |                                        |         |           |
|                  |                                        |                                 |                                        |         |           |
| InstallShield    |                                        | < 戻る(B)                         | )次へ(N) >                               | キャンサ    | 211       |

### (10) 【インストールの完了】 画面

次の画面が表示されたら「完了」ボタンを押してください。これでインストールは完了です。

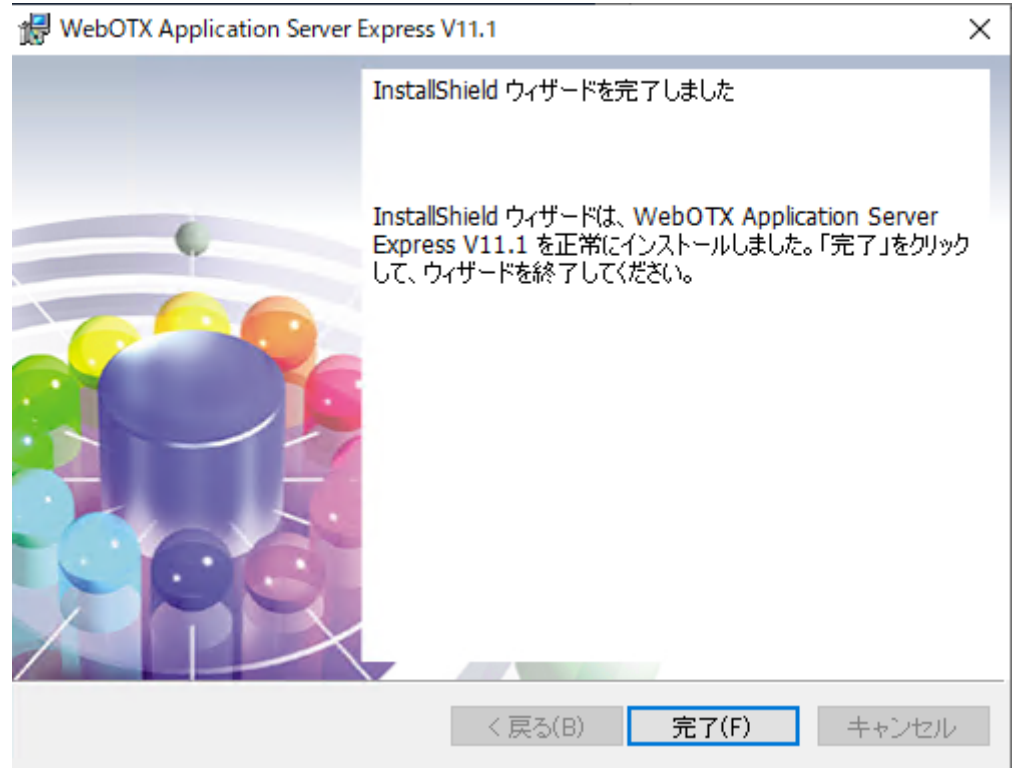

「完了」ボタンを押すと以下のダイアログが表示されます。続けて環境構築を行う場合は「はい」、後で環境構築

を行う場合は「いいえ」を押してください。

| 🔀 WebOTX Application Server Express V11.1 | × |
|-------------------------------------------|---|
| 続けて環境構築を実施します。                            |   |
| はい(ソ) いいえ(N)                              |   |

### Caution

上記ダイアログ終了後にWindows Update による OS パッチ適用が必要なときなど OS 再起動のダイ アログが表示される場合があります。インストールに続けて環境構築を行う場合、環境構築後に再起動を 行うため、OS 再起動ダイアログはキャンセルしてください。キャンセルせず、OSを再起動する場合は次 節の「環境構築」で(1)環境構築ツールの起動を手動で行ってください。 ※OS 再起動後に環境構築ツールは起動されません。

## 環境構築

### (1)環境構築ツールの起動

### インストールから連続して環境構築を行う場合、本項の作業は不要なため(2)に進んでください。

環境構築ツール(WebOTX\_config.exe)は<WebOTX インストールフォルダ>¥bin 配下にインストールされて います。Built-in Administrator ユーザか、管理者権限のあるユーザでも「管理者として実行」により環境構築ツ ールを起動してください。

(2) 環境構築ツールが起動し、以下の画面が表示されます。「次へ」ボタンを押してください。

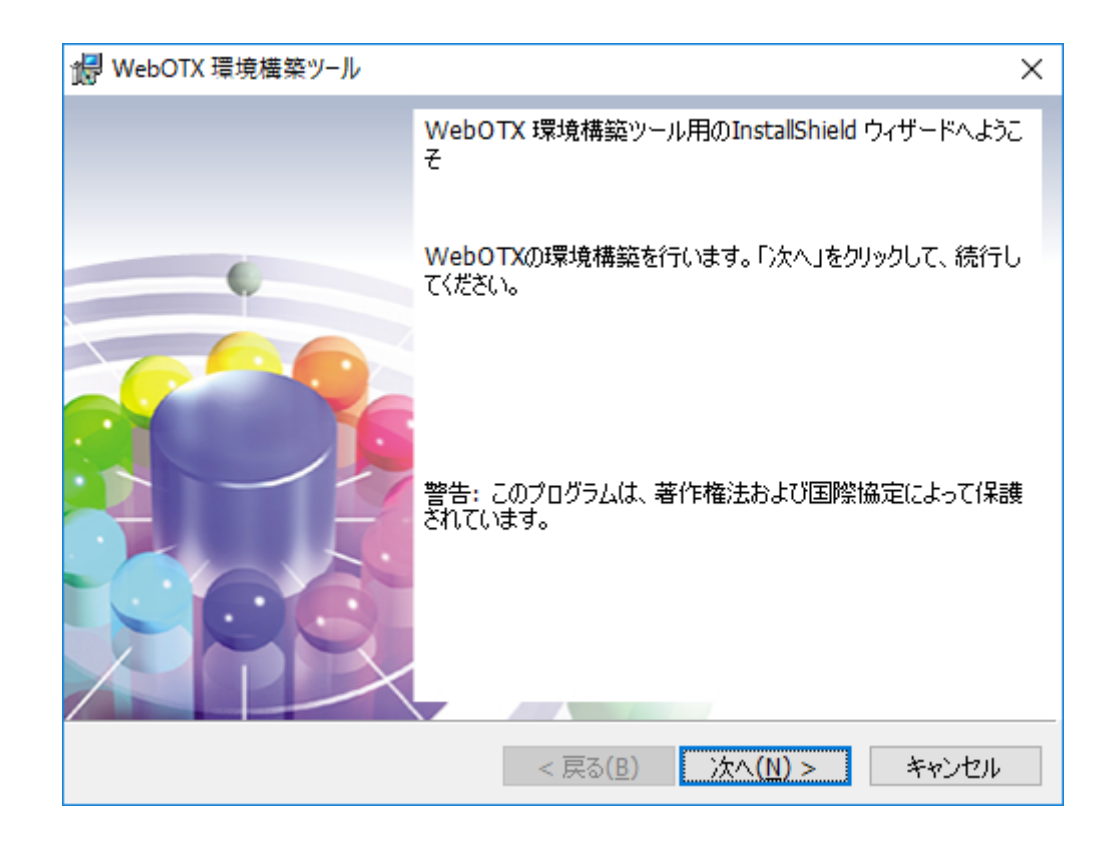

環境構築ツールは起動時に、以下の順でJDKパスを検索します。

1. 別のWebOTX 製品のインストール時に指定された値

2. ユーザ環境変数「JAVA\_HOME」に設定された値

3. システム環境変数「JAVA\_HOME」に設定された値

4. レジストリ HKEY\_LOCAL\_MACHINE¥Software¥JavaSoft¥Java Developement

Kit¥CurrentVersion に記載のJDKのパス

OpenJDKのみインストールしているなど、上記のJDKパス検索で一致するものがない場合は以下のダイアロ グを表示します。JDKをインストールしていない場合、環境構築ツールを一旦終了してJDKをインストールしてく ださい。既に JDK をインストールしている場合、「インストール済みのJDKフォルダ」ダイアログでOpenJDKなど インストール済のJDKのフォルダを指定してください。

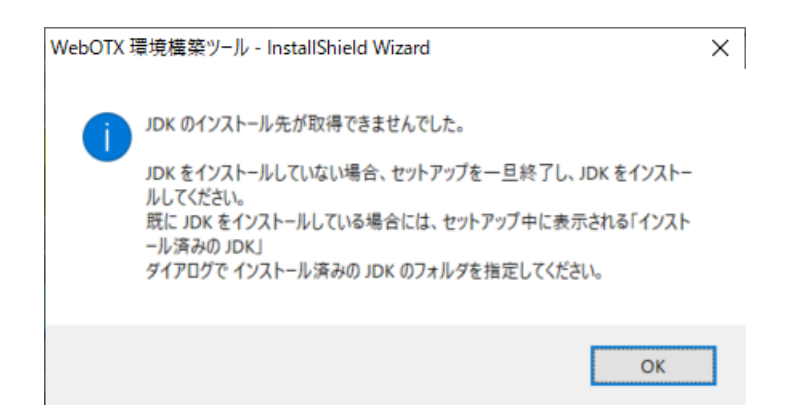

(3) 環境構築の対象製品として「WebOTX Application Server」を選択し、「次へ」ボタンを押してください。 ※インストールから連続して環境構築を行う場合、本項の画面は表示されないため(4)に進んでください。

| 環境構築を行うプロダクトを    | 選択して下さい。   | Web | ТХ |
|------------------|------------|-----|----|
|                  | ion Server |     |    |
| O WebOTX Adminis | trator     |     |    |
| O WebOTX Develop | per        |     |    |
| O WebOTX Client  |            |     |    |
|                  |            |     |    |

(4) 既にマシンにインストールされている JDK のフォルダを選択後、「次へ」ボタンを押してください。

環境変数「JAVA HOME」を設定している場合には、その設定値が表示されます。

また、複数の JDK がインストールされている場合、最後にインストールした JDK のフォルダが表示されます。

別のフォルダを選択する場合には「変更」ボタンを押してください。

※64bit版のJDKがインストールされているフォルダを指定してください。それ以外のフォルダが指定されている場合は「次へ」ボタンが無効表示になりますので、正しく指定しなおしてください。

| 🖟 WebOT)                  | < 環境構築ツ−ル                                                                       | ×                           |
|---------------------------|---------------------------------------------------------------------------------|-----------------------------|
| インストール<br>WebO1<br>JDK のプ | レ済の JDK フォルダ<br>TX Application Serverが利用するインストール注<br>フォルダを選択し、「ン次へ」をクリックしてください。 | ado WebOTX                  |
| Þ                         | インストール済みの JDK(Java SE Developme<br>C:¥Program Files¥Java¥jdk                    | ent Kit):<br>変更( <u>C</u> ) |
|                           |                                                                                 |                             |
|                           |                                                                                 |                             |
|                           |                                                                                 |                             |
| InstallShield -           | < 戻る( <u>B</u> )                                                                | 次へ(N) > キャンセル               |

(5)トポロジ種別を選択し、「次へ」ボタンを押してください。

WebOTX Application ServerとWebサーバを同じマシンで動作させる場合、「共存トポロジ」を選択してください。  $\rightarrow$  (6)に進んでください。

WebOTX Application Server と Web サーバを異なるマシンで動作させ、かつ本マシンを Web サーバとして 使用する場合、「分離トポロジ(Web サーバ)」を選択してください。  $\rightarrow$  (7)に進んでください。

WebOTX Application Server と Web サーバを異なるマシンで動作させ、かつ本マシンでアプリケーションを 動作させる場合、「分離トポロジ(Web コンテナ)」を選択してください。  $\rightarrow$  (8)に進んでください。

| 记 WebOTX 環境構築ツール                                                                                                    | ×                                     |
|----------------------------------------------------------------------------------------------------|---------------------------------------|
| トポロジ種別<br>トポロジ種別を選択して下さい。                                                                                                    | WebOTX                                |
| <ul> <li>共存トポロジ<br/>WebアプリケーションとWebサーバを同一マシンで動作</li> <li>分離トポロジ(Webサーバ側)<br/>WebアプリケーションとWebサーバを異なるマシンで動作<br/>せる場合に選択します。</li> </ul>          | させる場合に選択します。<br>乍させ、本マシンでWebサーバを動作さ   |
| <ul> <li>○ 分離トポロジ(Webコンテナ側)</li> <li>WebアブリケーションとWebサーバを異なるマシンで動作を動作させる場合に選択します。</li> <li>InstallShield</li> <li>&lt; 戻る(<u>B</u>)</li> </ul> | 乍させ、本マシンでWebアプリケーション<br>次へ(N) > キャンセル |

(6)トポロジ種別として「共存トポロジ」を選択した場合

利用する Web サーバを選択し、「次へ」ボタンを押してください。

| 记 WebOTX 環境構築ツール                                        | ×                      |
|---------------------------------------------------------|------------------------|
| Webサーバ種別                                                | Web                    |
| セットアップするWebサーバを選択してください                                 | VVED IA                |
| ● WebOTX Webサーバ                                         |                        |
| WebOTXにバンドルされているWebサーバ(Apache HTTP Se<br>択します。          | erver 2.4ベース)を使用する場合に選 |
| Ous                                                     |                        |
| Windows OS付属のMicrosoft Internet Information Servi<br>す。 | ces (IIS)を使用する場合に選択しま  |
| ○内蔵Webサーバ                                               |                        |
| WebOTXのWebコンテナ機能が提供するJavaベースのWeb                        | サーバを使用する場合に選択します。      |
| O Apache HTTP Server                                    |                        |
| WebOTXにバンドルされていないApache HTTP Server Proj<br>選択します。      | ectのWebサーバを使用する場合に     |
| InstallShield                                           |                        |
| < 戻る( <u>B</u> )                                        | 次へ(N) > キャンセル          |

Apache HTTP サーバの場合、インストールディレクトリも設定してください。

| 🐻 WebOTX 環境構築ツール                                                   | ×           |
|--------------------------------------------------------------------|-------------|
| Webサーバ種別                                                           | 6 TY        |
| セットアップするWebサーバを選択してください                                            | ED IA       |
| 〇 WebOTX Webサーバ                                                    |             |
| WebOTXにバンドルされているWebサーバ(Apache HTTP Server 2.4ベー<br>択します。           | ス)を使用する場合に選 |
| Опя                                                                |             |
| Windows OS付属のMicrosoft Internet Information Services (IIS)を使<br>す。 | 用する場合に選択しま  |
| ○内蔵Webサーバ                                                          |             |
| WebOTXのWebコンテナ機能が提供するJavaベースのWebサーバを使用                             | する場合に選択します。 |
| インストールディレクトリ                                                       | 選択          |
| Apache HTTP Server     C:\U00e4Apache24\u00e4                      |             |
| WebOTXにバンドルされていないApache HTTP Server ProjectのWebサ<br>選択します。         | -バを使用する場合に  |
| InstallShield                                                      |             |
| < 戻る( <u>B</u> ) 次へ( <u>N</u> )                                    | > キャンセル     |

IIS の場合、IIS サイト名も選択してください。

| 🔐 WebOTX 環境構築ツール                                                 | ×                         |
|------------------------------------------------------------------|---------------------------|
| Webサーバ種別                                                         | Web                       |
| セットアップするWebサーバを選択してください                                          | VVCD IA                   |
| 〇 WebOTX Webサーバ                                                  |                           |
| WebOTXにバンドルされているWebサーバ(Apache HTT<br>択します。                       | P Server 2.4ベース)を使用する場合に選 |
| ∎IS     IISサイト     IISサイト                                        | 名 Default Web Site 🛛 🗸    |
| Windows OS付属のMicrosoft Internet Information Se<br>す。             | ervices (IIS)を使用する場合に選択しま |
| ○内蔵Webサーバ                                                        |                           |
| WebOTXのWebコンテナ機能が提供するJavaベースの                                    | Webサーバを使用する場合に選択します。      |
| O Apache HTTP Server                                             |                           |
| WebOTXにバンドルされていないApache HTTP Server I<br>選択します。<br>InstallShield | ProjectのWebサーバを使用する場合に    |
| < 戻る( <u>B</u>                                                   | ) 次へ(N) > キャンセル           |

(7)トポロジ種別として「分離トポロジ(Webサーバ)」を選択した場合

利用する Web サーバを選択し、アプリケーションが動作する WebOTX Application Server への接続情報(ホ スト名、AJP リスナのポート番号)を入力し、「次へ」ボタンを押してください。

| WebOIX 境境構築ツール<br>Webサーバ種別<br>セットアップするWebサーバを選択して下                                                                                                    | さい                                                                      | Wel                       | ×<br>bOTX |
|----------------------------------------------------------------------------------------------------|-------------------------------------------------------------------------|---------------------------|-----------|
| <ul> <li>WebOTX Webサーバ<br/>WebOTX(こバンドルされているWebサー<br/>バ(Apache HTTP Server 2.4ベース)を使<br/>用する場合(ご選択します。</li> <li>IIS<br/>Windows OS付属のMicrosoft Internet<br/>Information Services (IIS)を使用する<br/>場合(ご選択します。</li> <li>Apache HTTP Server<br/>WebOTX(こバンドルされていないApache<br/>HTTP Server ProjectのWebサーバを使<br/>用する場合(ご選択します。</li> </ul> | 接続先ホスト名<br>接続先AJPリスナのボー<br>(エージェントプロセス用)<br>接続先AJPリスナのボー<br>(プロセスグループ用) | -卜番号  80<br>)<br>-卜番号  20 | 999       |
| InstallShield                                                                                                    | < 戻る( <u>B</u> ) 次                                                      | : <u>^(N)</u> >           | キャンセル     |

| 設定項目              | 説明                                                |
|-------------------|---------------------------------------------------|
| 接続先ホスト名           | アプリケーションが動作する WebOTX Application Server のホスト名     |
|                   | または IP アドレスを入力します。                                |
| 接続先 AJP リスナのポート番号 | アプリケーションがエージェントプロセス上で動作する場合、接続先ホ                  |
| (エージェントプロセス用)     | ストのエージェントプロセス用の AJP リスナのポート番号を入力してく               |
|                   | ださい。                                              |
| 接続先 AJP リスナのポート番号 | アプリケーションがプロセスグループ上で動作する場合、接続先ホスト                  |
| (プロセスグループ用)       | のプロセスグループ用のAJPリスナのポート番号を入力してください。                 |
|                   | (*)接続先が WebOTX Application Server Express の場合は不要な |
|                   | ため、入力値をクリアしてください。                                 |

Apache HTTP サーバの場合、インストールディレクトリも設定してください。なお、分散トポロジ(Web サーバ) かつ Apache HTTP サーバの場合は Web サーバの連携設定のみ行い、管理/ユーザドメインを作成しないため(12)に進んでください。

| 🕼 WebOTX 環境構築ツール                                                                                                    |                                                                                                    | ×                   |
|----------------------------------------------------------------------------------------------------|----------------------------------------------------------------------------------------------------|---------------------|
| Webサーバ種別<br>セットアップするWebサーバを選択して下る                                                                                                    | τ                                                                                                    | ebOTX               |
| <ul> <li>WebOTX Webサーバ</li> <li>WebOTX(こバンドルされているWebサーバ(Apache HTTP Server 2.4ベース)を使用する場合(ご選択します。</li> <li>IIS</li> <li>Windows OS(付馬の)Microsoft Internet Information Services (IIS)を使用する場合(ご選択します。</li> <li>Apache HTTP Server</li> <li>WebOTX(こバンドルされていないApache HTTP Server Projectの)Webサーバを使用する場合(ご選択します。</li> </ul> | 接続先ホスト名<br>接続先AJPリスナのボート番号<br>(エージェントプロセス用)<br>接続先AJPリスナのボート番号<br>(プロセスグループ用)<br>Apache HTTP Server<br>インストールディレクトリ<br>C:¥Apache24¥ | 8099<br>20102<br>递択 |
| InstallShield                                                                                                    | < 戻る( <u>B</u> ) 次へ( <u>N</u> ) >                                                                                                   | キャンセル               |

IISの場合、IISサイト名も選択してください。なお、分離トポロジ(Webサーバ)かつ IISの場合はWebサーバの連携設定のみ行い、管理/ユーザドメインを作成しないため(12)に進んでください。

| 🚽 WebOTX 環境構築ツール                                                        |                                   | ×                |
|-------------------------------------------------------------------------|-----------------------------------|------------------|
| Webサーバ種別<br>セットアップするWebサーバを選択して下る                                       | tu W                              | ebOTX            |
| ○ WebOTX Webサーバ                                                         |                                   |                  |
| WebOTXにハンドルされているWebサー<br>バ(Apache HTTP Server 2.4ベース)を使<br>用する場合に選択します。 | 接続先末入卜名                           |                  |
| ● IIS                                                                   | 接続先AJPリスナのボート番号<br>(エージェントプロセス用)  | 8099             |
| Windows OS付属のMicrosoft Internet<br>Information Services (IIS)を使用する      | 接続先AJPリスナのボート番号<br>(プロセスグループ用)    | 20102            |
| 場合に選択します。                                                               | IISサイト名                           | Default Web Site |
| WebOTXにバンドルされていないApache<br>HTTP Server ProjectのWebサーバを使<br>用する場合に選択します。 |                                   |                  |
| InstallShield                                                           |                                   |                  |
|                                                                         | < 戻る( <u>B</u> ) 次へ( <u>N</u> ) > | キャンセル            |

(8) 管理ドメインの制御用ポート番号を既定値(6202)から変更する場合は設定し、「次へ」ボタンを押してください。

| 🐻 WebOTX 環境構築ツール  |           | ×             | ( |
|-------------------|-----------|---------------|---|
| 管理ドメインの作成         |           | WebTY         | - |
| 管理ドメインが使用するボート番号を | え力してください。 | VVCD IA       | • |
| 管理ドメインの制御用ポート番号   | 6202      |               |   |
|                   | 10202     |               |   |
|                   |           |               |   |
|                   |           |               |   |
|                   |           |               |   |
|                   |           |               |   |
|                   |           |               |   |
|                   |           |               |   |
| InstallShield     |           |               | _ |
|                   | < 戻る(B)   | 次へ(N) > キャンセル |   |

### Caution

通常、ポート番号を変更する必要ありません。複数バージョンインストールしたマシンで両方のバージョンのドメインを同時に起動する場合のみ、対象マシンで未使用かつ他バージョンと重複しないポート番号を入力してください。

(9) ユーザドメインの作成方法を選択し、「次へ」ボタンを押してください。

「ユーザドメインを作成する」を選択した場合、運用管理ドメイン(admin)とユーザドメインを作成します。 「ユーザドメインを作成しない」を選択した場合、運用管理ドメイン(admin)のみ作成します。環境構築完了後、 運用管理コマンド(otxadmin.bat)を実行してユーザドメインを作成します。

| 17   | WebOTX 環境構築ツール      |                  |                   | ×     |
|------|---------------------|------------------|-------------------|-------|
|      | ユーザドメインの作成          |                  | Web               | Стх   |
|      | ●ユーザドメインを作成する       |                  |                   |       |
|      | ○ ビーリトシインを「FBX Uat」 | 用する              |                   |       |
|      |                     |                  |                   |       |
| Inst | allShield           | < 戻る( <u>B</u> ) | ·次へ( <u>N</u> ) > | キャンセル |

「ドメイン定義ファイルの設定を一部流用する」を選択した場合、運用管理ドメイン(admin)とユーザドメインを作成し、ユーザドメインは指定されたドメイン定義ファイルの設定を一部流用(\*)して作成します。既定値は <WebOTX インストールフォルダ>¥ sample.properties です。

(\*)環境構築ツールで設定可能な項目のみドメイン定義ファイルの設定を流用します。

| 🕼 WebOTX 環境構築ツール                                                                                                  |                  |                  | ×     |
|----------------------------------------------------------------------------------------------------|------------------|------------------|-------|
| ユーザドメインの作成                                                                                                    |                  | Wel              |       |
| <ul> <li>ユーザドメインを作成する</li> <li>ユーザドメインを作成しない</li> <li>ドメイン定義ファイルの設定を一部<br/>C:¥WebOTX¥sample.properties</li> </ul> | 流用する             |                  | 選択    |
| InstallShield                                                                                                    | < 戻る( <u>B</u> ) | 汰へ( <u>N</u> ) > | キャンセル |

SL1519U2T01-1

Caution 複数バージョンインストールしたマシンで両方のバージョンのドメインを同時に起動する場合、インストー ル時に既定で作成されるユーザドメイン(既定値 domain1)とはポート番号が重複しない sample ドメイ ンの定義ファイル(sample.properties)を指定してください。 (\*) 他バージョンで既に sample ドメインの定義ファイルを元にドメインを作成している場合、次項の画面 でポート番号の変更が必要です。

(10) ユーザドメインの情報(ドメイン名、各ポート番号)を設定し、「次へ」ボタンを押してください。既定値のまま環境 構築を行う場合は設定を変更せず、そのまま「次へ」ボタンを押してください。 ※ポート番号の既定値は、V10 インストール時に作成するユーザドメインと同じです。

| 🕼 WebOTX 環境構築ツール                  |        |                         | Х     |
|-----------------------------------|--------|-------------------------|-------|
| ユーザドメインの作成<br>ユーザドメイン名や使用するポート番号を | えカしてくだ | en. Web                 | TX    |
| ドメイン名 domain 1                    |        |                         |       |
| 制御用术一下番号                          | 6212   | 管理コンソール用ポート番号           | 5858  |
| HTTPポート番号                         | 80     | HTTPS术一卜番号              | 443   |
| AJPリスナポート番号(エージェントプロセス用)          | 8099   | 組み込みIIOPリスナ用ポート番号       | 7780  |
| JMSサーバ用ポート番号                      | 9700   | JMSサーバコネクション用ポート番号      | 9701  |
| JMS管理サーバコネクション用ポート番号              | 9702   | 名前サーバ用ポート番号             | 2809  |
| IIOPリスナ用ポート番号                     | 5151   | AJPリスナ用ポート番号(プロセスグループ用) | 20102 |
| デバッグ用ポート番号                        | 4004   |                         |       |
| InstallShield                     |        |                         |       |
|                                   | [      | < 戻る(B) 次へ(N) > キャ      | シセル   |

| 設定項目          | 説明                                  |
|---------------|-------------------------------------|
| ドメイン名         | ユーザドメイン名を指定します。デフォルト値は、domain1 です。ユ |
|               | ーザドメイン名として使用できる文字列は、半角英数字と、ハイフン     |
|               | 「・」、アンダーバー「_」であり、32 文字以内で指定します。ただし、 |
|               | 「admin」の文字列は予約語であるため、ユーザドメイン名として指   |
|               | 定できません。                             |
| 制御用ポート番号      | 運用管理コマンドや統合運用管理ツールからの運用制御で利用す       |
|               | るポート番号を指定します。デフォルト値は 6212 です。       |
| 管理コンソール用ポート番号 | 運用管理コンソールで利用するポート番号を指定します。デフォルト     |
|               | 値は 5858 です。                         |

| HTTP ポート番号          | ユーザドメインで利用する HTTP ポート番号を指定します。デフォ     |
|---------------------|---------------------------------------|
|                     | ルト値は 80 です。                           |
| HTTPS ポート番号         | ユーザドメインで利用する HTTPS ポート番号を指定します。デフ     |
|                     | オルト値は 443 です。                         |
| AJPリスナのポート番号        | エージェントプロセス用のAJPリスナのポート番号を指定します。デ      |
| (エージェントプロセス用)       | フォルト値は 8099 です。Web サーバとして内蔵 Web サーバを利 |
|                     | 用する場合、本ポートは使用されません。                   |
| 組み込み IIOP リスナ用ポート番号 | エージェントプロセス上で動作する組み込み IIOPリスナ(*)のポート   |
|                     | 番号を指定します。デフォルト値は 7780 です。             |
| JMS サーバ用ポート番号       | JMS プロバイダのポート番号を指定します。 デフォルト値は 9700   |
|                     | です。                                   |
| JMS サーバコネクション用ポート番  | JMS プロバイダの一般用コネクションサービスのポート番号を指定      |
| 号                   | します。デフォルト値は 9701 です。                  |
| JMS 管理サーバコネクション用ポー  | JMS プロバイダの管理用コネクションサービスのポート番号を指定      |
| 卜番号                 | します。デフォルト値は 9702 です。                  |
| 名前サーバ用ポート番号         | 名前サーバのポート番号を指定します。デフォルト値は 2809 で      |
|                     | す。                                    |
| IIOPリスナ用ポート番号       | 未使用です。                                |
| AJPリスナのポート番号        | 未使用です。                                |
| (プロセスグループ用)         |                                       |
| デバッグ用ポート番号          | <br>未使用です。                            |

(11) 事前検証の実施有無を選択し、「次へ」ボタンを押してください。

| 🐻 WebOTX 環境構築ツール               | ×               |
|--------------------------------|-----------------|
| 事前検証<br>環境作成の事前検証を行うか否かを指定します。 | WebOTX          |
|                                |                 |
| <ul> <li>事前検証を行う</li> </ul>    |                 |
| ドメインのボート番号等が有効であるか事前検証を行       | 行います。           |
| ○環境構築を行う                       |                 |
| ドメインのボート番号等の確認を行わず、指定された       | :内容でドメインを作成します。 |
| InstallShield                  |                 |
| < 戻る( <u>B</u> )               | 次へ(N) > キャンセル   |

「事前検証を行う場合」を選択した場合、ドメインのポート番号の重複等の事前検証を行い、問題がある場合は以下のようなダイアログを表示します。※問題ない場合、ダイアログは表示されず次項の画面が表示されます。

| WebOTX 環境構築ツール - InstallShield Wizard                                                                                                    | Х |
|----------------------------------------------------------------------------------------------------|---|
| 入力されたポート番号[80]は既に他のプロセスに使用されています。対処:該当の<br>ポート番号を使用しているプロセスを停止するか、使用するポート番号を変更してく<br>ださい。該当のポート番号を使用しているプロセスを停止するか、使用するポート番<br>号を変更してください。 |   |
| ОК                                                                                                    |   |

(12) 設定を確認して問題ない場合、環境構築を開始するため「環境構築」ボタンを押してください。

| P | WebOTX | 環境構築ツール | b |
|---|--------|---------|---|
|---|--------|---------|---|

環境構築を行う準備ができました。

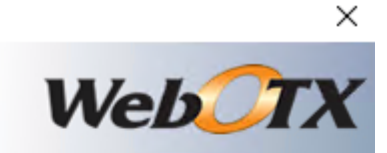

「環境構築」をクリックして開始してください。

設定を参照したり変更する場合は、「戻る」をクリックしてください。「キャンセル」をクリックすると、 ウィザードを終了します。

| トポロジ種別 共存トポロ                       |   |
|------------------------------------|---|
| 使用Webサーバ種別:内                       |   |
| 管理ドメイン制御用ポート                       |   |
| ユーザドメイン名: domain:                  |   |
| ユーサドメイン制御用ボー                       |   |
|                                    |   |
| HTTPSホート番号:443<br>演用祭理コンルニル用語。     |   |
| 注用官注コンシール用小-<br>  A10  フナポート番号(エー・ | ~ |
|                                    |   |
|                                    |   |

(13) WebOTXの環境構築を行うため、以下の画面が表示されます。画面が終了するまでしばらくお待ちくださ

い。環境構築の実行結果は、<WebOTX インストールフォルダ>¥ant\_setup.log で確認できます。

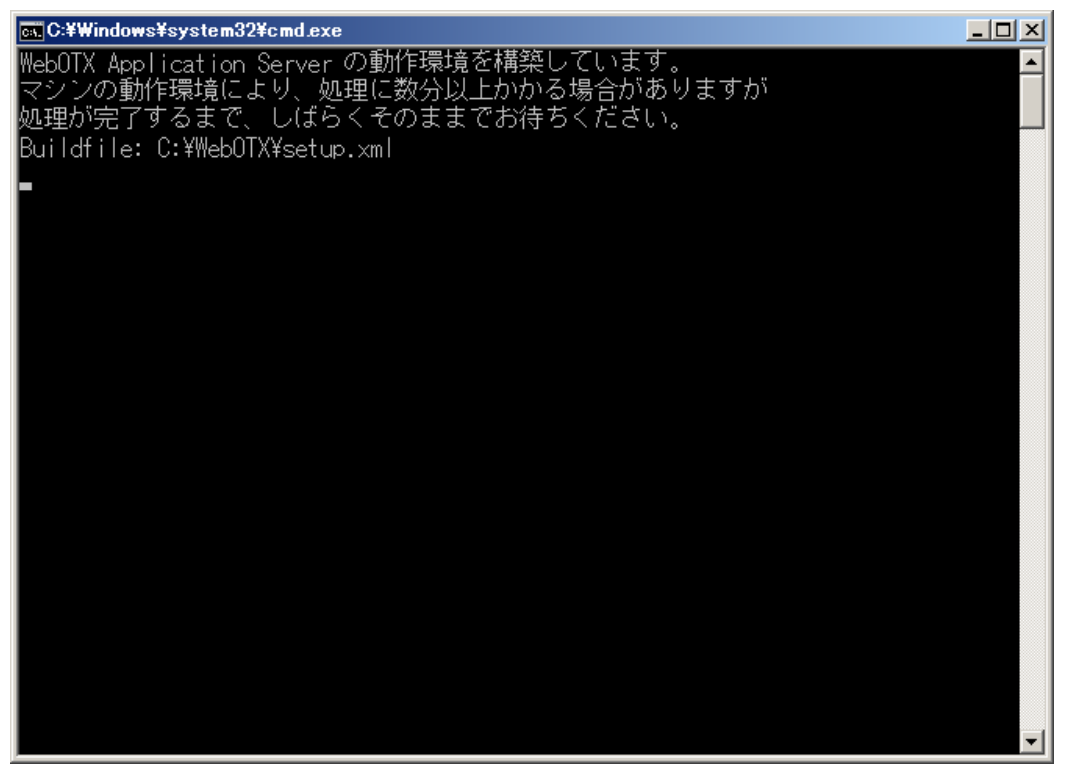

| Caution                                                                                       |
|-----------------------------------------------------------------------------------------------|
| 使用する JDK が JDK 17 の場合、以下の WARNING が表示されますが動作に影響ありません。                                         |
|                                                                                               |
| WARNING: A terminally deprecated method in java.lang.System has been called                   |
| WARNING: System::setSecurityManager has been called by org.apache.tools.ant.types.Permissions |
| (file:/ <webotx インストールフォルダ="">/lib/ant/lib/ant.jar)</webotx>                                  |
| WARNING: Please consider reporting this to the maintainers of                                 |
| org.apache.tools.ant.types.Permissions                                                        |
| WARNING: System::setSecurityManager will be removed in a future release                       |

(14) インストールから連続して環境構築を行った場合、コンピュータを再起動してください。※環境構築ツールを単独で起動した場合、以下のダイアログは表示されません。

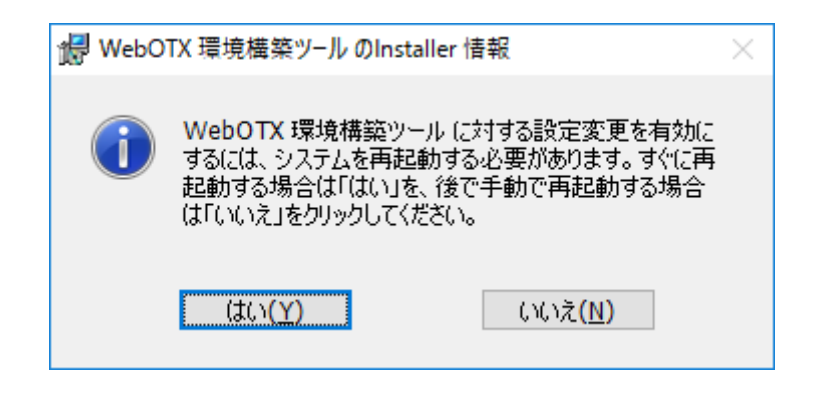

### 環境構築後の作業

環境構築ツールは、環境構築中に WebOTX サービスを OS に登録します。それらは、OS 起動と共に開始す るように設定されます。そのため、環境構築後にマシンを再起動すると、WebOTX のサービスが起動している状態になります。

● ドメインが正常に作成されているかを確認する

セットアップ中に作成された2つのドメイン「admin」と「ユーザドメイン」の動作状態を確認することによって、ドメインが正しく作成されていることを確認します。

• サービスの状態が「開始」であることを確認する。

WebOTX のサービスは、サービスマネージャを開いて状態確認することができます。 表示名 が次のサービスに対して確認してください。

#### WebOTX AS 11.1 Agent Service

• 運用管理コマンド「otxadmin」でWebOTXドメインの動作状態を確認する。

Windows の[スタート]メニューから[すべてのプログラム]-[WebOTX 11.1]-[運用管理コマンド] をクリックします。プロンプト画面が表示されます。

プロンプト画面で、次の太文字部分のコマンドを入力します。

Use "exit" to exit and "help" for online help. otxadmin> **list-domains** 

ユーザドメイン(以下の例ではdomain1)と admin が「running」状態になっていることを 確認します。

List of domains: domain1 **running** admin **running** 

「exit」を入力して終了します。

otxadmin> **exit** 

#### memo

Server Core の環境にインストールした場合はコマンドプロンプトより<WebOTX インスト ールフォルダ>¥bin¥otxadmin.bat を実行して運用管理コマンドを起動してください。

■ 運用管理コンソールでWebOTXドメインへ接続確認する。

「スタート画面」 - 「WebOTX 11.1」 - 「運用管理コンソール」をクリックします。 Web ブラウザ画面が表示されます。

#### Caution

「2. 動作環境」の「ソフトウェア要件」に記載されたサポート対象のブラウザを使用してく ださい。

ユーザ名:admin、パスワード:adminadminを入力して、「ログイン」ボタンをクリックします。

ログインが成功し、ようこそ画面が表示されることを確認します。

画面右上の「ログアウト」ボタンをクリックすることでログアウトできます。

#### memo

Server Core の環境にインストールした場合は WebOTX AS をインストールしたマシンの Web サーバに接続できる任意の端末でブラウザを起動し、 次の URL を入力してください。 http://<WebOTX AS をインストールしたマシンのホスト名>:5858/

WebOTX で利用するポート番号が起動済みの他のプログラムで利用しているポート番号と重複している場合、 ドメインの起動に失敗します。 ドメインの起動に失敗した場合には、起動済みのプログラムの停止や、netstat コマンドなどを参照してポート番号の重複を解消してからドメイン再起動、またはドメインで利用するポート番号を変更して環境構築ツールを再 実行してださい。

● WebOTX が使用するポート番号を一時ポート対象範囲から除外する

WebOTX AS が使用するポート番号が OS の一時ポートの割り当て範囲と重複していた場合、WebOTX AS のサービスに定義されているポートが別のアプリケーションによって先に使用されることが原因で WebOTX の起動に失敗するなどの問題を引き起こすことがあります。

OSの一時ポートの範囲の既定値は「49152~65535」であり、ドメインを既定値で作成している場合、ポート番号は重複しません。

このため、OS の一時ポートの割り当て範囲とドメインが使用するポート番号が重複する場合のみ、以下の 手順を実施してください。

Windows Server 2016 / Windows Server 2019 の場合は「スタート画面」を右クリックして表示されたポップアップメニューから「コマンドプロンプト」、Windows Server 2022 の場合は「スタート画面」・「Windows システムツール」・「コマンドプロンプト」を選択してコマンドプロンプトを起動し、次のコマンドを入力してください。

> netsh int ipv4 show dynamicport tcp

- > netsh int ipv4 show dynamicport udp
- 2. 実行結果から、設定されている一時ポートの範囲を確認し、ドメインで利用するポートが範囲内 に入っていないかを確認してください。

実行結果例)

プロトコル tcp の動的ポートの範囲 ------開始ポート :49152 ポート数 :16384

上記の場合、一時ポートの範囲は、49152~65536となります。この範囲のポートをドメインが 使用していないかを、確認してください。

3. 手順1で、ドメインで使用するポートが、一時ポートの範囲内だった場合、一時ポートの範囲を 変更します。 以下のコマンドを実行し、ドメインで使用するポートが含まれないよう調整して ください。

> netsh int ipv4 set dynamicport tcp start=XXXXX num=YYYYY
> netsh int ipv4 set dynamicport udp start=XXXXX num=YYYYY

XXXXX には一時ポートの開始ポート、YYYYY には一時ポートとして使用するポート数を設定 してください。

シャットダウンスクリプトの登録

WebOTX AS を起動した状態で OS のシャットダウンを行うと、OS により WebOTX AS のプロセスが強制終 了され、イベントログに以下のような警告ログが出力されます。

# OTX01205161: 予期せぬイベントにより、システム内部からアプリケーションサーバのシャットダウン要求が行われました。 (com.nec.webotx.enterprise.system.core)

### Handle the signal:SIGTERM(15) [<ドメイン名>]

この問題を回避するために Windows 標準のシャットダウンスクリプトの登録を行ってください。以下に手順を示します。

1. スクリプトの作成

以下の一行を内容として含むスクリプト woShutdown.bat を作成し、 C:¥WINDOWS¥system32¥GroupPolicy¥Machine¥Scripts¥Shutdown または環境に合わせた誤 って削除されることのない場所に保存します。

#### net stop WebOTXAS11.1AgentService

### Caution

C:¥WINDOWS¥system32¥GroupPolicy¥Machine¥Scripts¥Shutdown は隠しフォルダになっています。

- 2. [ファイル名を指定して実行]から「gpedit.msc」を起動します。
- 3. 「グループポリシー」左ツリーの[ローカルコンピュータポリシー]-[コンピュータの構成]-[Windows の設定]-[スクリプト]を辿り、右画面に表示される「シャットダウン」右クリックメニューよりプロパティを選択します。

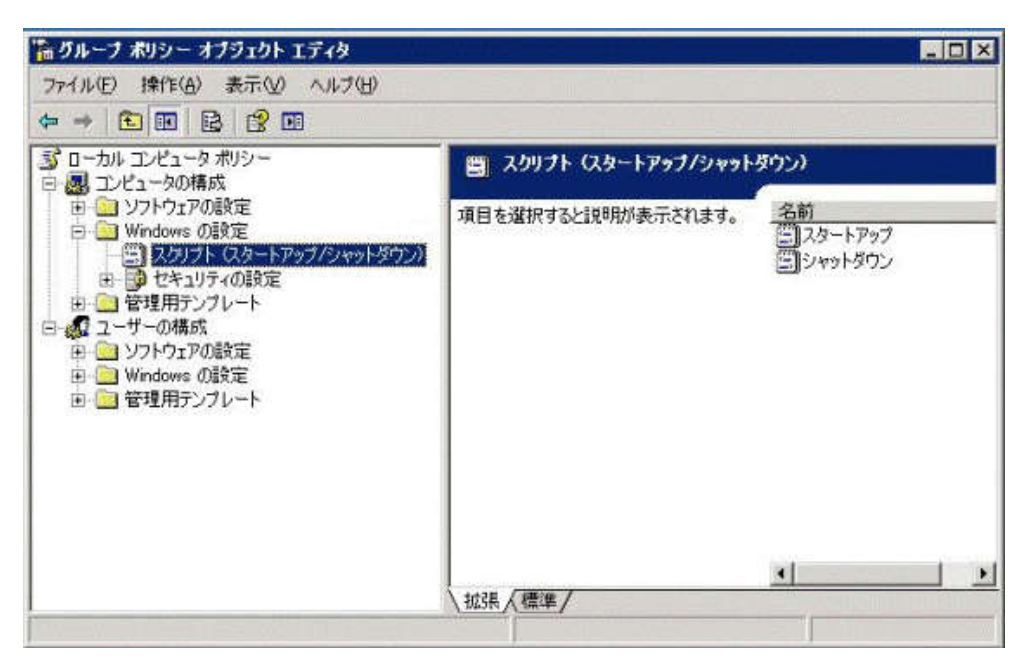

4. 「シャットダウンのプロパティ」の追加より先ほど作成したシャットダウンスクリプトを登録します。

| re-solution                       |                                               |                |
|-----------------------------------|-----------------------------------------------|----------------|
| リプト                               |                                               |                |
| <u>کې</u>                         | ットダウン スクリプト (ローカル コンピュータ)                     | •              |
| 名前                                | パラメータ                                         |                |
|                                   |                                               |                |
|                                   |                                               | 追加( <u>D</u> ) |
|                                   |                                               | 編集(E)          |
|                                   |                                               | 削除( <u>R</u> ) |
| ループ ポリシー 2<br>は、下のボタンを<br>ファイルの表示 | ブジェクトに格納されているスクリプト ファイ<br>リックしてください。<br>:(⑤)… | (ルを表示する        |
|                                   |                                               |                |

「OK」ボタンを押し、ウィンドウを閉じてください。

データベースを使用するための準備作業 (Java)

Java アプリケーションでデータベースを使用する場合には、各データベースで次の準備作業を行ってください。 詳細については、各データベースのリファレンスマニュアルでご確認ください。

- Oracle での作業
  - トランザクションのリカバリを行うためには、DBA\_PENDING\_TRANSACTIONS ビューの SELECT 権限が必要です。 JDBC リソースを登録する際に、SELECT 権限を持つユーザを 設定してください。 JDBC リソースの登録を省略する場合には、トランザクション実行時に 使用する JDBC データソースの定義で 指定した全ユーザに対して、SELECT 権限を付与し てください。
  - JDBC データソースの設定で、データベースクラスタの使用有無[useDatabaseCluster]に true を設定した場合、 または、次のバージョン以降の Oracle データベースを使用する場合、ユー ザアカウントに sys.dbms\_system パッケージへの EXECUTE 権限を付与してください。

Oracle Database 11g Release 2 (11.2.0.4)

- Microsoft SQL Server での作業
  - SQL Server を使用するためには、SqlJDBCXAUser ロールの権限が必要です。トランザクション実行時に使用する JDBC データソースの定義で指定した全ユーザに対して、 SqlJDBCXAUser ロールを付与してください。
  - 未完了のトランザクションが存在する状態で Microsoft SQL Server を再起動すると、 Transaction サービスから データベースへの接続ができず、未完了トランザクションのリカバ リを行うことができません。あらかじめ、Transaction サービスから接続するデータベースと、 アプリケーションから接続するデータベースを 分けるようにしてください。例えば、

Transaction サービスでリカバリを行う際に使用するデータベースを master とし、アプリケ ーションが使用するデータベースを pubs としてください。

- 各 JDBC ドライバの分散トランザクション制御用のプログラムをインストールしてください。 SQL Server JDBC Driver 3.0 / SQL Server JDBC Driver 4.0 は、SQL Server 2014 に接続す ることができます。SQL Server JDBC Driver 4.2 では、SQL Server 2016/ SQL Server 2017 / SQL Server 2019 に接続することができます。SQL Server JDBC Driver 7.4 では、SQL Server 2019 に接続することができます。
- ファイアウォールの設定に関して

ファイアウォールを設定している場合、クライアントマシンからの接続に使用するポート番号のブロックを解除す る必要があります。インストール時に指定した HTTP/HTTPS ポート番号のブロックを解除してください。詳細は WebOTX オンラインマニュアルの[リファレンス > ファイアウォールへの例外設定]を参照してください。

● 複数のネットワークカードを利用している場合の設定

WebOTX AS が動作するサーバで複数のネットワークカードが有効になっている場合、運用管理コマンドおよび WebOTX Administrator 製品の中に含まれる統合運用管理ツールからドメインへの接続が失敗することがあります。これに該当する環境では、本項目の回避手順を実施してください。

#### [問題の詳細]

運用管理コマンドおよび統合運用管理ツールはドメインに接続する際に、既定ではRMI プロトコルを利用して 通信します。

RMI 通信では、ドメインの起動時に、RMI 通信用に IP アドレスとポート番号を埋め込んだスタブファイルを作成します。そして、運用管理コマンドや統合運用管理ツールから接続要求があると、作成しておいたスタブファイ ルをツールに送付します。スタブファイルを受け取ったツールは、スタブファイルに埋め込まれた IP アドレスとポート番号を利用してドメインと通信を行います。

WebOTX が動作するサーバに複数のネットワークカードが設定されている場合、既定では、スタブファイルに 埋め込まれる IP アドレスは、いずれかのネットワークカードに設定されている IP アドレスとなります。このため、ツ ールから接続できない IP アドレスがスタブファイルに埋め込まれていると、接続に失敗することがあります。

この問題を回避するために、次の手順を実施して、スタブファイルに埋め込む IP アドレスを明示的に指定して ください。スタブファイルに埋め込む IP アドレスとしてツールが接続できるものを指定することで、正常に接続でき るようになります。

#### [回避手順]

1. 運用管理コマンドを立ち上げます。

otxadmin> list-domains

ドメインが起動できていることを確認します。
 次のように表示されれば、起動できています。

List of domains: admin running domain1 running

3. 管理ドメイン(admin)にログインします。

otxadmin> login --user <管理ユーザ名> --password <管理ユーザパスワード> --port <管理ポート 番号>

(\*) 管理ユーザの既定値は、admin、パスワードの既定値は、adminadmin 、管理ポート番号の既定値は、 6202 です。

4. 管理ドメインに対して、次のコマンドでJavaシステムプロパティを設定します。

otxadmin>create-jvm-options -Djava.rmi.server.hostname=<ホスト名、または、IPアドレス>

- 5. その他のユーザドメインに対しても、同じように手順3、4を繰り返して Java システムプロパティを設定します。
- (\*) 管理ユーザとパスワードの既定値は管理ドメインと同じです。管理ポート番号の既定値は、6212 です。
- 6. WebOTXのサービスを再起動することにより、これらの設定が反映されます。

### Caution

ドメインを新たに作成する場合は、作成したドメインに対しても上記の Java システムプロパティを設定してください。

● 複数バージョンインストール時の運用設定変更

ひとつの OS に本バージョンと他のバージョンをインストールする場合に必要となる作業を説明します。本バージョンのみをインストールする場合は、この作業は不要です。

下記の運用形態によってインストール後の設定作業が異なります。

単一バージョンのドメインのみ起動(両方のバージョンのドメインを同時起動しない)
 「コントロールパネル」・「管理ツール」・「サービス」で一方のWebOTXサービスの「スタートアップの種類」
 を「手動」に設定してください。両バージョンのWebOTXサービスの自動起動が有効になっていると、OS
 リブートの際にドメインを起動する過程でポート番号の重複によりエラーが発生します。

V9 以前のサービスの表示名 WebOTX AS Agent Service V10.1 以降のサービスの表示名 WebOTX AS (バージョン番号) Agent Service

なお、他バージョンの WebOTX サービスの方を自動起動する場合は上記の作業に加えて、「インストー

ル前の作業」で「スタートアップの種類」を「手動」に設定しているため「自動」に変更してください。

- ・ 両方のバージョンのドメインを同時起動。
- 環境構築時に作成するユーザドメインの各ポート番号を他バージョンの WebOTX と重複しないように変更 している場合、必要な設定作業はありません。

WebOTXの使用ポート番号の詳細に関してはWebOTXオンラインマニュアルの [リファレンス> ポート番号]を参照してください。

## 追加インストール

インストール時に選択しなかったオプション機能を以下の手順で追加インストールすることが可能です。

(1) 追加インストールの開始

WebOTXメディアの DVD-ROM 媒体を DVD-ROM ドライブに挿入し、Built-in Administrator ユーザか、 管理者権限のあるユーザでも「管理者として実行」により以下のインストーラを実行してください。

<DVD ドライブ>:¥EXP¥setup.exe

(2) [WebOTX Application Server Express のメンテナンス] 画面
 Windows インストーラが起動し、「インストール準備中」というメッセージが表示されたあとに、次の画面が表示

されます。「次へ」ボタンを押してください。

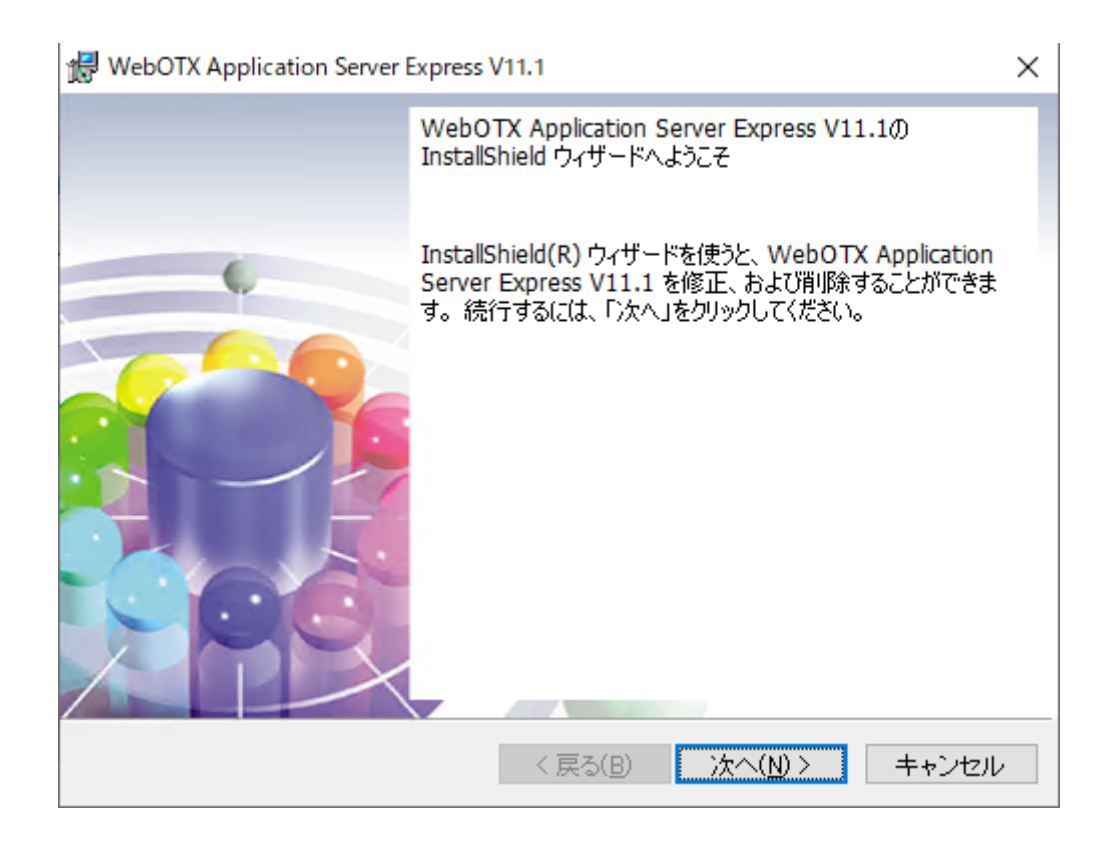

### (3) [プログラムの保守] 画面

追加インストールを行うために「変更」を選択し「次へ」ボタンを押します。

| 🖟 WebOTX App       | lication Server Express V11.1                 |                          |                      | ×            |
|--------------------|-----------------------------------------------|--------------------------|----------------------|--------------|
| プログラムの保<br>プログラムを( | 守<br>修復、および削除します。                             | 1                        | Neb                  | Стх          |
| ● 変更(M)            | インストールするプログラム機能<br>ダイアログを使ってインストールす<br>す。     | を変更します。このオ<br>るプログラム機能を注 | プションでは、ナ<br>変更することが  | カスタム<br>できま  |
| ○ 修復(P)            | プログラム中のエラーを修復<br>壊れたりしたファイル、ショー<br>することができます。 | します。このオプシ<br>トカット、およびレシ  | ョンでは、失れ<br>バストリ エント! | つれたり<br>Jを修正 |
| ○肖リ除(R)<br>(R)     | コンビュータから WebOTX A<br>します。                     | pplication Server I      | Express V11.7        | 「を削除         |
| InstallShield      | < ;                                           | 戻る(B) 次へ                 | \(N) >               | キャンセル        |

(4) [カスタムセットアップ] 画面

追加インストールする機能を選択後、「次へ」ボタンを押してください。また、追加インストールする機能が既に インストール済の場合、「キャンセル」ボタンを押して終了してください。

| 🔀 WebOTX Application Server Express V11.1        | ×                                                                                                    |
|--------------------------------------------------|----------------------------------------------------------------------------------------------------|
| カスタム セットアップ<br>インストールするプログラムの機能を選択してください。        | WebOTX                                                                                                    |
| 下のリストにあるアイコンをクリックして、機能のインストーノ<br>                | レ方法を変更してください。<br>機能の説明<br>Webサーバ (Apache HTTP<br>Server 2.4 ベース) をインストー<br>ルします。<br>この機能をインストールするに<br>は、ローカルのハードディスク<br>ドライブに 42MB が必要です。 |
| InstallShield<br>ヘルプ( <u>H</u> ) く戻る( <u>B</u> ) | 次へ( <u>N</u> ) > キャンセル                                                                                                    |

リストにある各アイコンの意味は次のとおりです。

| アイコン    | 説明                                                    |
|---------|-------------------------------------------------------|
| Web サーバ | WebOTX Web サーバ(Apache HTTP Server 2.4.xx ベース)をインストールし |
|         | ます。(*1,2)                                             |

\*1 追加インストール後に作成するユーザドメインで WebOTX Web サーバを利用することが可能となります。 既に作成済のユーザドメインで WebOTX Web サーバを利用することはできません。

\*2 バージョンの詳細("xx")は WebOTX Media の添付ドキュメントを参照。

(5) [プログラムをインストールする準備ができました] 画面 追加インストールを開始するため「インストール」ボタンを押してください。

| RebOTX Application Server Express V11.1                                                 | $\times$ |
|-----------------------------------------------------------------------------------------|----------|
| プログラムを変更する準備ができました                                                                      |          |
| ウィザードは、インストールを開始する準備ができました。                                                             | K        |
| 「インストール」をクリックして、インストールを開始してください。                                                        |          |
| インストールの設定を参照したり変更する場合は、「戻る」をクリックしてください。「キャン<br>セル」をクリックすると、ウィザードを終了します。                 |          |
| インストールフォルダ: C:¥WebOTX¥<br>登録ライセンス数: 0<br>WebOTX Webサーバ 2.4: インストールする<br>パッチを適用する: 適用しない |          |
| InstallShield < 戻る(B) インストール(D) キャンセル                                                   |          |

(6) [WebOTX Application Server Express をインストールしています] 画面

以下の画面が表示され、ファイルのコピーが始まります。選択された機能により、セットアップに必要な時間は 異なります。ファイルのコピーが終了するまでお待ちください。

| 🖟 WebOTX                 | Application Server Express                     | /11.1                            | _                |       | $\times$ |
|--------------------------|------------------------------------------------|----------------------------------|------------------|-------|----------|
| WebOTX A<br>ています<br>選択した | opplication Server Express V<br>プログラム機能をインストール | 11.1 をインストール<br>いしています。          | Web              | 0     | X        |
| 1                        | InstallShield ウィザードは、<br>をインストールしています。し        | WebOTX Applicatio<br>しばらくお待ちくださ! | n Server Express | V11.1 |          |
|                          | ステータス:<br>新しいファイルをコピーしてい                       | .はす                              |                  |       |          |
|                          |                                                |                                  |                  |       |          |
|                          |                                                |                                  |                  |       |          |
|                          |                                                |                                  |                  |       |          |
| InstallShield –          |                                                | < 戻る(B)                          | 次へ(N) >          | キャンセ  | zili     |

### (7) [インストールの完了] 画面

次の画面が表示されたら「完了」ボタンを押してください。これで追加インストールは完了です。

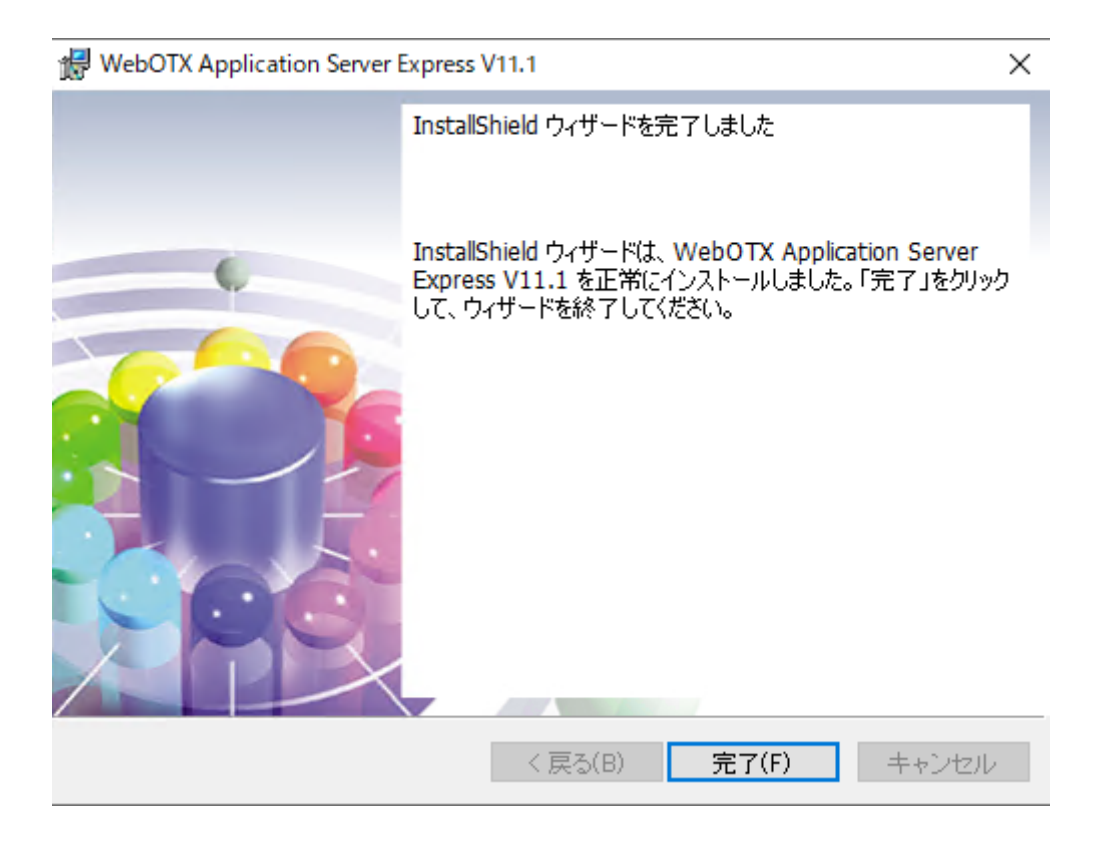

# 4. サイレントインストール

コマンドプロンプトからコマンド引数を設定してインストーラ(setup.exe)を実行することにより、サイレントインストールと環境構築を行うことが可能です。

デフォルト値でサイレントインストールと環境構築を行う場合に設定するコマンド引数は次の通りです。 ※デフォルト値の場合、環境構築完了後にOS再起動します

### <DVD ドライブ>: ¥EXP¥setup.exe /v"LIC\_KEY=¥"Express のライセンスキー¥" /qn"

デフォルト値以外の値を設定する場合は、次のプロパティ情報を /qn の前に追加してください。

| プロパティ                          | 説明                                                   |                       |  |
|--------------------------------|------------------------------------------------------|-----------------------|--|
| INSTALLDIR=¥"WebOTX インス        | INSTALLDIR には、WebOTX インストール先を設定します。この                |                       |  |
| トール先¥"                         | プロパティを省略した場合、 <windows ドライブ="">:¥WebOTX にイ</windows> |                       |  |
|                                | ンストールされます。インスト                                       | ~ール先にはマルチバイト文字を含むパ    |  |
|                                | スを指定することはできませ                                        | $\mathcal{N}_{\circ}$ |  |
| JAVA_HOME=¥"JDK インストー          | JAVA_HOME には、JDK                                     | 【インストール先を設定します。このプロ   |  |
| ル先¥"                           | パティを省略した場合、以下                                        | の順にJDKのパスを検索します。      |  |
|                                |                                                      |                       |  |
|                                | 1. 別の WebOTX 製品のイ                                    | ンストール時に指定された値         |  |
|                                | 2.ユーザ環境変数「JAVA_」                                     | HOME」に設定された値          |  |
|                                | 3.システム環境変数「JAVA」                                     | _HOME」に設定された値         |  |
|                                | 4.レジストリ                                              |                       |  |
|                                | HKEY_LOCAL_MACHINE¥Software¥JavaSoft¥Java            |                       |  |
|                                | Developement Kit¥CurrentVersion に記載の JDK のパス         |                       |  |
| ADDLOCAL=¥"インストールする機           | ADDLOCAL には、インストールする機能を設定します。                        |                       |  |
| 能¥"                            | 製品ごとに設定できる内容が異なります。下表からインストールす                       |                       |  |
|                                | る機能をカンマ区切りで羅列して指定してください。                             |                       |  |
|                                |                                                      | ADDLOCAL に設定する文字列     |  |
|                                | WebOTX Webサーバ2.4                                     | WebServer,WebSv_24    |  |
| LIC_KEY=¥"WebOTX               | LIC_KEY には WebOTX Application Server Express のライセン   |                       |  |
| Application Server Express ライセ | スキーを入力します。本プロパティは省略することはできません。複                      |                       |  |
| ンスキー¥"                         | 数ライセンスを入力する場合はカンマ(,)区切りでライセンスを入力し                    |                       |  |

|                         | てください。                                   |
|-------------------------|------------------------------------------|
| ADMDOMAIN_PORT=¥"管理ドメ   | 管理ドメインの制御ポートを指定します。このプロパティを省略した          |
| インの制御ポート番号¥"            | 場合は 6202 が利用されます。                        |
| USERDOMAIN=¥"TRUE FALS  | USER_DOMAIN には、ユーザドメインの作成有無を設定します。       |
| E¥"                     | TRUE を設定した場合、ユーザドメインが作成されます。 FALSE       |
|                         | を設定した場合、ユーザドメインは作成されません。このプロパティ          |
|                         | を省略した場合、TRUE が利用されます。                    |
| USERDOMAIN_NAME=¥"ユー    | USERDOMAIN_NAME には作成するユーザドメイン名を設定し       |
| ザドメイン名¥"                | ます。このプロパティを省略した場合、domain1 が利用されます。       |
| USERDOMAIN_PORT=¥"ユーザ   | USERDOMAIN_PORT にはユーザドメインの制御ポートを指定し      |
| ドメインの制御ポート番号¥"          | ます。このプロパティを省略した場合は 6212 が利用されます。         |
| HTTP_PORT=¥"HTTP ポート番号  | HTTP_PORT には、HTTP ポート番号を設定します。このプロパ      |
| ¥"                      | ティを省略した場合、80 が利用されます。                    |
| SSL_PORT=¥"HTTPS ポート番号  | SSL_PORT には、HTTPS ポート番号を設定します。このプロパテ     |
| ¥"                      | ィを省略した場合、443 が利用されます。                    |
| CONSOLE_PORT=¥"運用管理コ    | CONSOLE_PORT には運用管理コンソールへアクセスする際に        |
| ンソールのポート番号¥"            | 利用するポート番号を指定します。このプロパティを省略した場合、          |
|                         | 5858 が使用されます。                            |
| EMB_IIOP_PORT=¥"組み込み    | EMB_IIOP_PORT は組み込み IIOP リスナ用ポート番号を設定し   |
| IIOPリスナ用ポート番号¥"         | ます。このプロパティを省略した場合は、7780が利用されます。          |
| JMS_PORT=¥"JMS サーバ用ポー   | JMS_PORTはJMSサーバ用ポート番号を設定します。このプロパ        |
| ▶番号¥"                   | ティを省略した場合は、9700が利用されます。                  |
| JMS_CON_PORT=¥" JMSサーバ  | JMS_CON_PORT は JMS プロバイダの一般コネクションサービス    |
| コネクション用ポート番号¥"          | のポート番号を設定します。このプロパティを省略した場合は、9701        |
|                         | が利用されます。                                 |
| JMS_MNG_PORT=¥" JMS 管理  | JMS_MNG_PORT は JMS プロバイダの管理用コネクションサー     |
| サーバコネクション用ポート番号¥"       | ビスのポート番号を設定します。このプロパティを省略した場合は、          |
|                         | 9702 が利用されます。                            |
| NAMESV_PORT=¥"名前サーバ     | NAMESV_PORT は名前サーバのポート番号を設定します。この        |
| 用ポート番号¥"                | プロパティを省略した場合は、2809が利用されます。               |
| AJPLSN_PORT=¥" AJP リスナの | AJPLSN_PORT は AJP リスナのポート番号(エージェントプロセス   |
| ポート番号¥"                 | 用)を設定します。このプロパティを省略した場合は、8099 が使用さ       |
|                         | れます。                                     |
| TOPOLOGYGRP=¥"CO-LOCAT  | TOPOLOGYGRP にはトポロジの種別を指定します。             |
| ED SEPARATE-WEB SEPARA  | CO-LOCATED は共存トポロジ、SEPARATE-WEB は分離トポロ   |
| TE-AS¥"                 | ジ(Web サーバ)、SEPARATE-AS は分離トポロジ(Web コンテナ) |
|                         | となります。このプロパティを省略した場合は、CO-LOCATED が使      |

|                                                     | 用されます。                                         |  |  |  |
|-----------------------------------------------------|------------------------------------------------|--|--|--|
| ● 以下は TOPOLOGYGRP に CO-LOCATED を指定した場合に使用するプロパティです。 |                                                |  |  |  |
| WEBSERVER_TYPE=¥"Internal                           | WEBSERVER_TYPE には使用する Web サーバの種類を指定し           |  |  |  |
| WebOTXWebServer IIS Apach                           | ます。内蔵 Web サーバを使用する場合は Internal、WebOTX          |  |  |  |
| e¥"                                                 | Webサーバを使用する場合はWebOTXWebServer、IISを使用す          |  |  |  |
|                                                     | る場合は IIS、 Apache HTTP Server を指定する場合は Apache を |  |  |  |
|                                                     | 指定してください。このプロパティを省略した場合は                       |  |  |  |
|                                                     | WebOTXWebServer が利用されます。                       |  |  |  |
| IIS_SITE_NAME=¥'IIS サイト名                            | WEBSERVER_TYPE に IIS を指定した場合に連携する IIS サイ       |  |  |  |
| ¥"                                                  | ト名を指定します。IISを使用する場合は必ず指定してください。                |  |  |  |
| APACHE_INSTALL_DIR=¥"Apa                            | WEBSERVER_TYPE に Apache を指定した場合に、連携する          |  |  |  |
| che HTTP Server インストールディ                            | Apache HTTP Server インストールディレクトリを指定します。         |  |  |  |
| レクトリ¥"                                              | Apache HTTP Server を使用する場合は必ず指定してください。         |  |  |  |
| ● 以下はTOPOLOGYGRPにSE                                 | EPARATE-WEBを指定した場合に使用するプロパティです。                |  |  |  |
| SEPARATE_WEBSEVER_TYPE                              | 本プロパティは TOPOLOGYGRP に SEPARATE-WEBを指定し         |  |  |  |
| =¥"WebOTXWebServer IIS Apa                          | た場合に使用します。                                     |  |  |  |
| che¥"                                               | SEPARATE_WEBSERVER_TYPE には使用する Web サーバ         |  |  |  |
|                                                     | の種類を指定します。WebOTX Web サーバを使用する場合は               |  |  |  |
|                                                     | WebOTXWebServer、IISを使用する場合は IIS、Apache HTTP    |  |  |  |
|                                                     | Server を指定する場合は Apache を指定してください。このプロパ         |  |  |  |
|                                                     | ティを省略した場合は WebOTXWebServer が利用されます。            |  |  |  |
| SEPARATE_HOST_NAME=¥"連                              | SEPARATE_HOST_NAME にはアプリケーションが動作する連            |  |  |  |
| 携先ホスト名または IP アドレス¥"                                 | 携先のホスト名または IP アドレスを指定します。必ず指定してくださ             |  |  |  |
|                                                     |                                                |  |  |  |
| SEPARATE_AJPLSN_PORT=¥"                             | SEPARATE_AJPLSN_PORT にはアプリケーションが動作するホ          |  |  |  |
| 連携先ポート番号¥"                                          | ストの AJP リスナ(エージェントプロセス用)のポート番号を指定しま            |  |  |  |
|                                                     | す。                                             |  |  |  |
| SEPARATE_AJPLSN_PORT_PG                             | SEPARATE_AJPLSN_PORT_PG にはアプリケーションが動作          |  |  |  |
| =¥"連携先ポート番号¥"                                       | するホストの AJP リスナ(プロセスグループ用)のポート番号を指定し            |  |  |  |
|                                                     | ます。連携先で動作する Application Server が Standard の場合  |  |  |  |
|                                                     | は指定してください。Expressの場合は指定不要です。                   |  |  |  |
| SEPARATE_IIS_SITE_NAME=¥                            | SEPARATE_WEBSERVER_TYPE に IIS を指定した場合に連        |  |  |  |
| "IIS サイト名¥"                                         | 携する IIS サイト名を指定します。 IIS を使用する場合は必ず指定し          |  |  |  |
|                                                     | てください。                                         |  |  |  |
| SEPARATE_APACHE_INST_DI                             | SEPARATE_WEBSERVER_TYPE に Apache を指定した場合       |  |  |  |
| R=¥'Apacheインストールディレクトリ                              | に連携する Apache HTTP Server インストールディレクトリを指定し      |  |  |  |
| ¥"                                                  | ます。Apache HTTP Server を使用する場合は必ず指定してくださ        |  |  |  |

|                             | <i>۷</i> ۰                                 |
|-----------------------------|--------------------------------------------|
| REBOOT=¥''ReallySuppress¥'' | REBOOT に ReallySuppress を指定することで、サイレントインスト |
|                             | ール後の OS 再起動を抑制することができます。                   |

# 5. アンインストール

# アンインストール前の作業

(1) トランザクションの有無の確認

Transaction サービス利用時には、運用管理コンソールもしくは運用管理コマンドを使用して全てのトラ ンザクションが終了していることを確認してください。トランザクションが残っている場合は全てのトラ ンザクションを終了させてください。詳細については WebOTX オンラインマニュアルの[構築・運用 > ドメインの拡張機能 > Transaction サービス]を参照してください。

(2) WebOTX のアプリケーションが動作している場合はすべて停止してください。

#### (3) Web サーバの停止

IIS などの外部 Web サーバを使用している場合は、Web サーバを停止してください。停止方法は、各 Web サーバのマニュアルを参照してください。

(4) WebOTX サービスの停止

全てのWebOTXのサービスを停止します。Administrator 権限をもつユーザでログインし、「コントロールパネル」の「サービスマネージャ」で表示名が次のサービスが起動していれば停止してください。

#### WebOTX AS 11.1 Agent Service

#### ※アンインストールに関する注意制限事項は「8. 注意制限事項」を確認してください。

### アンインストール

(1) アンインストールの開始

WebOTXメディアの DVD-ROM 媒体を DVD-ROMドライブに挿入すると、WebOTX 製品の統合セットアップ画面が表示されます。画面右のインストール済み製品フィールドからアンインストールする製品名を選び、 [Uninstall」ボタンを押します。

#### (2) [WebOTX Application Server Express のメンテナンス] 画面

Windows インストーラが起動し、「インストール準備中」というメッセージが表示されたあとに、次の画面が表示 されます。「次へ」ボタンを押してください。

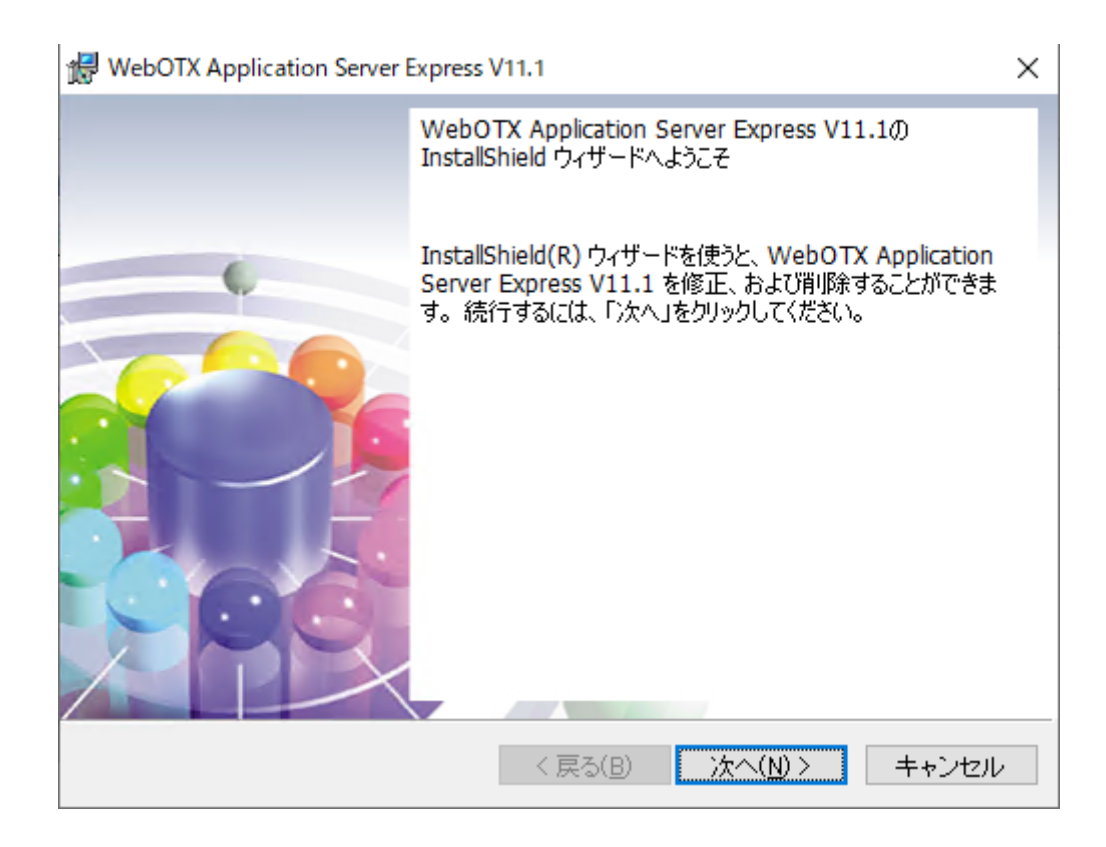

(3) [プログラムの保守] 画面

アンインストールを行うために「削除」を選択し「次へ」ボタンを押します。

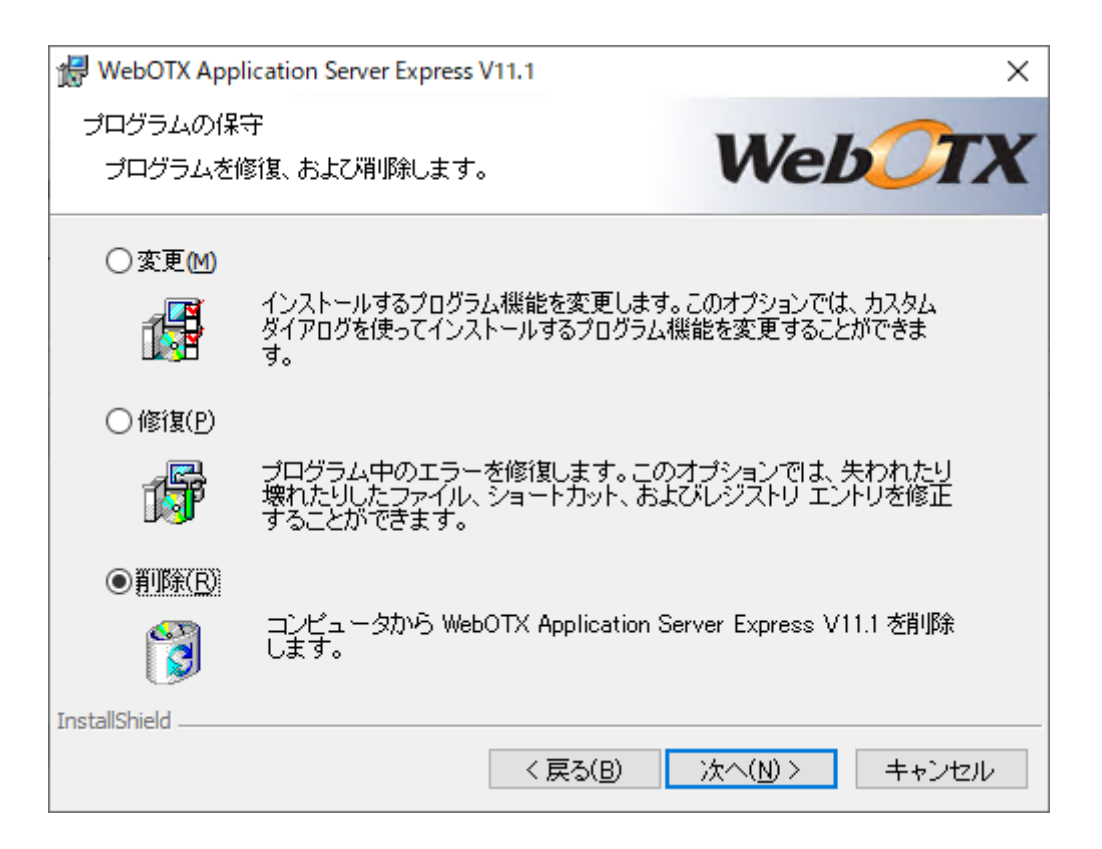

(4) [プログラムの削除] 画面

アンインストールを開始するため、「削除」ボタンを押します。

| ₩ WebOTX Application Server Express V11.1                                                                | × |
|----------------------------------------------------------------------------------------------------|---|
| プログラムの削除                                                                                                 |   |
| ご使用のシステムからプログラムを削除するオプションを選 <b>レンビリ</b><br>択しました。                                                        | X |
| 「削除」をクリックして、コンピュータから WebOTX Application Server Express V11.1 を<br>削除してください。削除を実行すると、このプログラムは、使用できなくなります。 |   |
| 設定を参照したり変更する場合は、「戻る」をクリックします。                                                                            |   |
|                                                                                                    |   |
|                                                                                                    |   |
|                                                                                                    |   |
|                                                                                                    |   |
|                                                                                                    |   |
|                                                                                                    |   |
| InstallShield                                                                                            |   |
| < 戻る(B) 削除(R) キャンセル                                                                                      | / |

(5) [アンインストールしています] 画面

以下の画面が表示され、ファイルの削除が始まります。削除が終了するまで時間がかかりますので、しばらくお待ちください。

| WebOTX Application Server Express V11.1 - |                                                                                          |      | ×   |
|-------------------------------------------|------------------------------------------------------------------------------------------|------|-----|
| WebOTX A<br>ルしていま<br>選択した                 | Application Server Express V11.1 をアンインストー<br>す<br>ニプログラム機能をアンインストールしています。                | 0    |     |
| 1 <del>7</del>                            | InstallShield ウィザードは、WebOTX Application Server Express V1<br>をアンインストールしています。しばらくお待ちください。 | 1.1  |     |
|                                           | ステータス:<br>ファイルを削除しています                                                                   |      |     |
|                                           |                                                                                          |      |     |
|                                           |                                                                                          |      |     |
|                                           |                                                                                          |      |     |
| InstallShield _                           | < 戻る(B) 次へ(N) >                                                                          | キャンt | 216 |

(6) [アンインストールの完了] 画面

次の画面が表示されたら、アンインストールは完了です。「完了」ボタンを押します。

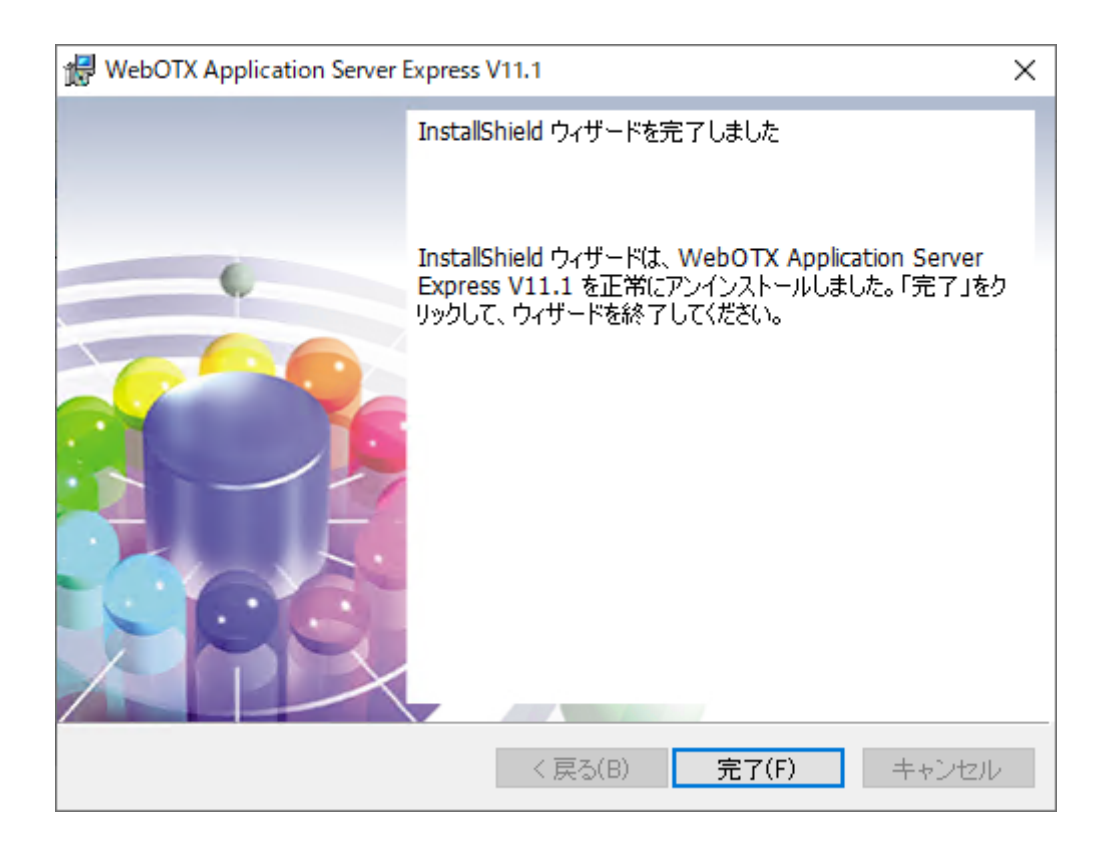

## アンインストール後の作業

(1) WebOTX の動作環境(ドメイン情報)ファイルの削除を行なってください。

WebOTX の動作環境(ドメイン情報)が残っている場合があります。これらのファイルは削除してもかまいません。

### <WebOTX インストールフォルダ>¥(ユーザドメイン名).properties

(2) Windows ファイアウォールが有効な環境の場合、「コントロールパネル」-「Windows ファイアウォ ール」の「受信の規則」に登録されている 次の設定情報を削除してください。 なお、「WebOTX Web Server 2.4」は、「Web サーバ 2.4」のインストールを行った場合に登録されます。

| プログラムおよびサービス | 登録内容                                        |
|--------------|---------------------------------------------|
| Java         | <jdk インストールフォルダ="">/jre/bin/java.exe</jdk>  |
| Java         | <jdk インストールフォルダ="">/bin/java.exe</jdk>      |
| Javaw        | <jdk インストールフォルダ="">/jre/bin/javaw.exe</jdk> |

| Javaw                 | <jdk インストールフォルダ="">/bin/javaw.exe</jdk>                     |
|-----------------------|-------------------------------------------------------------|
| namesv.exe            | <webotx インストールフォルダ="">/ObjectBroker/bin/Namesv.exe</webotx> |
| oad.exe               | <webotx インストールフォルダ="">/ObjectBroker/bin/oad.exe</webotx>    |
| WebOTX Web Server 2.4 | <webotx インストールフォルダ="">/WebServer24/bin/httpd.exe</webotx>   |

(3) Web コンテナと外部 Web サーバとの連携の設定解除

Web コンテナと WebOTX Web サーバ以外の外部 Web サーバとの連携の設定を行った場合、 WebOTX をアンインストールしても、外部 Web サーバには連携設定の内容が残っているため、その定義 を削除しなければなりません。連携設定を解除せずそのまま Web サーバを使い続けた場合、システムに よっては Web サーバが正常に起動しなくなる可能性があります。下記の作業を行ってください。

Web サーバごとの連携設定の解除方法を下記に説明します。

### [IIS]

- 1. IIS マネージャを起動します。
- 仮想ディレクトリの削除 連携していた「Web サイト」を展開し、仮想ディレクトリ「<ドメイン名>\_webcont」を削除しま す。
- 3. ISAPI フィルタの削除 連携していた Web サイトのプロパティを開き、「ISAPI フィルタ」から「<ドメイン名>\_webcont」 を削除します。
- 認証設定の変更 IISの設定時に変更した基本認証の設定を必要に応じて変更してください。また、Web コンテナの 認証ユーザを Windows システムに登録した場合、不要ならば Windows システムのユーザを削除し てください。
- 5. ISAPI 制限の削除 IIS マネージャでサーバの階層を開き、「ISAPI および CGI の制限」から「<ドメイン名>\_webcont」 を削除します。

#### [Apache HTTP Server]

インストールディレクトリの conf ディレクトリ配下にある httpd.conf ファイルをエディタで編集します。 「#TM\_WS\_PLUGIN-start 」から「#TM\_WS\_PLUGIN-end」の記述を削除してください。

#TM\_WS\_PLUGIN-start
include "<WEBOTX\_DOMAIN\_HOME>/config/WebCont/mod\_jk-24.conf"
#TM\_WS\_PLUGIN-end

(4) [他に同一メディアからインストールされている WebOTX 製品がない場合]

#### $KEY\_LOCAL\_MACHINE \verb""+SOFTWARE \verb">+Wow6432Node \verb"+NEC \verb"+WebOTX \verb++11.1 \verb++InstallInfo \verb++esnecil"+ esnecil"+ esnecil + esnecil + esne$

上記レジストリのキーの配下に値が存在しない、または名前が"000"の値のみで他は存在しない場合、以下の親レジストリのキーから削除してください。

※他にインストール済の WebOTX 製品があり、名前が"000"以外の値が存在する場合は削除しないでく

<u>ださい。</u>

### $KEY\_LOCAL\_MACHINE \verb"¥SOFTWARE \verb"¥Wow6432Node \verb"¥NEC \verb"¥WebOTX \verb"¥11.1 \verb"¥InstallInfo"$

これでアンインストール作業は完了です。

# 6. 製品ライセンスの追加登録

WebOTX ASは1ライセンスにつき2コアまで利用可能です。現在OSに割り当てられたコア数に対してインストー ル時に登録したライセンスが不足している場合、あるいはインストール後にCPUやコアの割り当て数が増加するよう なシステム環境を変更した場合、製品ライセンスを追加登録しなければなりません。

WebOTX AS製品の必要なライセンス数の数え方の関係について説明します。

インストール対象のマシンに搭載されているCPUのコア数の合計値をカウントして、合計値を2で割った数のライ センスを登録します。物理マシンの場合は、対象マシンに搭載している全CPUのコア数の合計値が対象となります。 仮想マシンの場合、インストール対象の仮想マシンに割り当てるコア数の合計値が対象となります。 ※Expressには最大2CPUソケットかつ最大12コアまでの制限があります。詳細は「1. はじめに」の「諸元制限」を 参照してください。

- (例1) 対象マシンが物理マシンかつクアッドコア CPUを2個搭載
  - 「4(コア)x2(個)=8 コア」 -> 登録するライセンス数 8/2=<u>4 ライセンス</u>
- (例2) 対象マシンが物理マシンかつヘキサコア CPUを2 個搭載

「6(コア)x2(個)=12 コア」 > 登録するライセンス数 12/2=6 ライセンス

(例3) 対象マシンが仮想マシンかつ3コア割り当て

「3 コア」 →登録するライセンス数 3/2=1.5 →(切り上げ)2 ライセンス

| 総コア数       | 1-2 | 3-4 | 5-6 | 7-8 | 9 - 10 | 11 - 12 |
|------------|-----|-----|-----|-----|--------|---------|
| 登録するライセンス数 | 1   | 2   | 3   | 4   | 5      | 6       |

これから製品ライセンスを登録する手順を説明します。Built-in-Administrator ユーザ、もしくは管理者権限のあるユーザでログインし、Windowsのサービス画面からWebOTX関連のサービスを全て停止した後、次の手順のとおりライセンス登録コマンドを使用してライセンスの追加作業を行います。

1. ライセンス登録

ライセンス登録は次のコマンドで行います。

※Built-in-Administrator ユーザ以外の管理者権限のあるユーザでログインした場合、コマンドプロ ンプトは「管理者として実行」で起動してください

| >cd <webotx インストールフォルダ="">¥share¥bin</webotx> |  |
|-----------------------------------------------|--|
| >OTXLAdd                                      |  |
| ~01ALAuu                                      |  |

2. ライセンスキーの入力

"Please Input License Code" と表示されたら製品の「ライセンスキー」を入力します。

製品の「ライセンスキー」は製品購入時に添付される「ソフトウェア使用認定証」の「製品番号」に記載 されている 19桁の番号です。ライセンス登録作業が成功した場合、"Command Succeeded." と表示 され OTXLAdd コマンドが終了します。

複数の製品ライセンスを登録する場合は OTXLAdd コマンドを繰り返し実行してください。

3. ライセンス登録の確認

ライセンスの登録情報一覧は次のコマンドで確認することができます。

### >OTXLChk

ライセンス登録を行ったのにライセンス情報が表示されない場合は、ライセンス登録作業が失敗して いる可能性があります。次の点に注意しながら再度ライセンス登録を行ってください。

- Built-in-Administrator ユーザ、もしくは管理者権限のあるユーザでログインしていること
- Built-in-Administrator ユーザ以外の管理者権限のあるユーザでログインした場合、コマンドプロ ンプトは「管理者として実行」で起動していること
- ライセンスキーを正しく入力していること
- カレントディレクトリが<WebOTX インストールフォルダ>¥share¥bin であること

### Caution

登録されているライセンス数が不足している場合、ドメイン起動時に以下のような WARNING メッセ ージ が\${INSTANCE\_ROOT}/logs/agent.log に出力されます。このメッセージが出力される場合、ラ イセンスの追加登録を行ってください。 ※INSTANCE\_ROOT はドメインのルートディレクトリです

OTX01130084: The number of registered licenses is \* fewer than it is required. The system has \* processors, but \* license(s) is/are registered. Product Name: WebOTX Application Server Express V\*.\*

OTX01130084: ライセンス登録数が \* 不足しています。CPU コア数 \* に対して登録数が \* です。 製品名: WebOTX Application Server Express V\*.\*

※"\*"には環境に応じた数字、もしくは製品のバージョンが出力されます。

4. 不必要にライセンスを追加した場合は次の方法でライセンスを削除することができます。

WebOTX のライセンス情報削除は、OTXLDel コマンドを使用します。

一度のコマンド実行で1つだけライセンスが削除されます。

>OTXLDel 2

# 7. その他のインストール

本製品以外に、いくつかの有用なインストーラが DVD-ROM 媒体に含まれています。必要に応じてセットアップしてください。詳細なセットアップ手順については、WebOTX Media のインストールガイドを参照してください。

## オンラインマニュアル

WebOTX オンラインマニュアルは、製品の導入からセットアップ、開発、運用に渡って、お客様に役立つ様々 な情報が含まれています。WebOTX メディアの DVD-ROM 媒体を DVD-ROM ドライブに挿入し、表示された 画面で「WebOTX Manual V11.1」を選択するとセットアップが始まります。画面の指示にしたがってセットアップ を進めてください。

### WebOTX Client

WebOTX Client は、単体のクライアント・アプリケーションが動作するために必要なライブラリ群を含んでいま す。これは無償で配布することが可能です。WebOTX メディアの DVD-ROM 媒体を DVD-ROM ドライブに挿 入し、表示された画面で「WebOTX Client」を選択するとセットアップが始まります。画面の指示にしたがってセッ トアップを進めてください。詳細はインストールに使用する WebOTX Media のインストールガイドを参照してくだ さい。

# 8. 注意制限事項

- コンピュータの再起動
   インストールおよび環境構築後に運用を始める場合には、必ずコンピュータを再起動してください。コンピュータを再起動しないと、本製品は正常に動作しません。
- アンインストールは、必ず Administrators グループに所属した管理者権限があるユーザで実行してく ださい。
- アンインストール後の不要なファイルの削除
   アンインストール時に、インストールフォルダにディレクトリやファイルが残る場合があります。アンインストール完了後、すべて削除してください。
- 各 WebOTX 製品の複数混在環境
   各 WebOTX 製品のインストールにおいて、既に他の 同一バージョンのWebOTX 製品がインストール されている場合、「インストール先フォルダ」には同じフォルダを指定してください。
- 複数バージョンインストール時のスタートメニュー 他のバージョンの WebOTX 製品がインストールされている場合、Windows の仕様により本バージョンのショートカットの一部がスタートメニューに表示されません。以下のフォルダに格納されているショートカットをデスクトップ等にコピーして使用してください。

#### C:\ProgramData\Microsoft\Windows\Start Menu\Programs\WebOTX 11.1

 スタートメニューの「運用管理コンソール」へのショートカット 環境構築時にユーザドメインの管理用コンソール用ポート番号をデフォルト値(5858)から変更した場 合、スタートメニューの「運用管理コンソール」へのショートカットには反映されません。 以下のショートカットのプロパティを表示し、[Web ドキュメント]タブの[URL]のポート番号を環境構 築時に指定した値に変更してください。

<WebOTX インストールフォルダ>¥bin¥AdminConsole.url

その他の注意制限事項に関してはマニュアルを参照して下さい。